### Indice

| SommarioI                                                                           | Installazio              |
|-------------------------------------------------------------------------------------|--------------------------|
| Introduzione2                                                                       | B. Selez                 |
| Kensington Security Slot                                                            | C. Defi                  |
| Sicurezza                                                                           | D. Insta                 |
| Risoluzione dei problemi4                                                           | E. Speci<br>impo         |
| Operazioni preliminari6                                                             | r. Impo<br>televi        |
| Montaggio a parete del televisore6                                                  | Clonazion<br>televisore  |
| Collegamento dell'antenna e connessione<br>alla rete elettrica                      | Installazio              |
| Inserimento delle batterie nel telecomando 6                                        | di un Syste              |
|                                                                                     | Diagnosi o               |
| di del televisore                                                                   | Appendice<br>di multipli |
| Telecomandi8                                                                        |                          |
| RC28868                                                                             | Appendice                |
| Tasti del telecomando ospite9                                                       | Informazio               |
| Panoramica del menu principale e dei<br>sottomenu di impostazione del televisoreI I | Informatic               |
| Panoramica del menu principale e dei sottome-<br>nu di impostazione del televisore  |                          |
| Accesso al menu Setup                                                               |                          |

| Installazione                                                 |
|---------------------------------------------------------------|
| Clonazione della configurazione del                           |
| televisore e dello SmartLoader                                |
| Installazione di una System SmartCard o<br>di un System Box35 |
| Diagnosi di problemi comuni                                   |
| Appendice A – Supporto di telecoman<br>di multipli            |
| Appendice B – Tabella delle risoluzioni40                     |
| Informazioni ambientali41                                     |
| Information for Users in the UK42                             |

#### Introduzione

### Verrou Kensington

Congratulazioni per il vostro acquisto e benvenuti in Philips!

Il presente manuale contiene informazioni su come installare e adoperare il vostro televisore.

Se avete ancora problemi dopo la lettura del presente manuale, contattate il Centro clienti o il Centro assistenza Philips locale. I numeri di telefono e gli indirizzi sono inclusi nel manuale di garanzia internazionale fornito con l'apparecchio.

#### Informazioni sul prodotto

Il modello e il numero di serie sono riportati sul retro del televisore, sul lato sinistro dello stesso e sulla confezione (se presente)

Il televisore è dotato di Kensington Security Slot per impedirne il furto. Il Kensington Lock deve essere acquistato separatamente. Il Kensington Lock è un cavo di acciaio rivestito in plastica provvisto di lucchetto. Un'estremità del cavo deve essere fissata al foro presente sul televisore e bloccata con la chiave speciale. L'altra estremità deve essere collegata a un punto fisso.

® Kensington e MicroSaver sono marchi registrati negli USA di ACCO World Corporation con registrazioni emesse e richieste in corso in altri paesi del mondo. Tutti gli altri marchi registrati e non registrati sono di proprietà dei rispettivi proprietari.

### Sicurezza

- Per sollevare e trasportare un televisore del peso di oltre 25 chili sono necessarie due persone. Una movimentazione errata del televisore può causare lesioni gravi.
- Se si posiziona il televisore su una superficie solida, accertarsi che questa sia piana e che ne possa sostenere il peso.
- Il montaggio a parete del televisore richiede abilità speciali e dovrebbe essere eseguito solo da personale qualificato. Non tentare di effettuare il montaggio da soli. Philips non si assume alcuna responsabilità n caso di montaggio errato o di montaggio che causi incidenti o lesioni.
- 4. Questo televisore è compatibile con lo standard di montaggio a parete VESA. Per ottenere una staffa conforme VESA per il montaggio a parete dell'apparecchio, rivolgersi al fornitore di componenti elettrici locale . Prima di montare il televisore a parete, accertarsi che la parete sia idonea a sostenerne il peso.
- Accertarsi che l'aria circoli liberamente nelle aperture di ventilazione nella posizione in cui si colloca o monta l'apparecchio. Non inserire il televisore in uno spazio chiuso.
- 6. Non collocare in prossimità dell'apparecchio fonti di fiamme libere, come ad esempio candele accese.
- Non esporre il televisore o le batterie del telecomando a calore, luce diretta, pioggia o acqua.

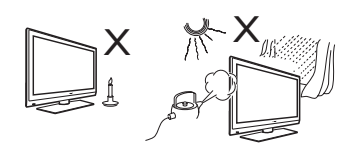

 Non appoggiare vasi pieni di acqua in prossimità del televisore o sopra di esso. Il versamento di acqua nell'apparecchio può provocare scosse elettriche. Se si versa acqua nel televisore, non accendere l'apparecchio. Scollegare immediatamente il televisore dalla rete elettrica e farlo controllare da un tecnico qualificato.

- Non toccare alcuna parte del televisore, cavo di alimentazione o antenna, durante una tempesta di lampi.
- Non lasciare l'apparecchio in modalità standby per un lungo periodo di tempo. Scollegare invece il televisore dalla rete elettrica.
- Il televisore è sempre collegato alla rete elettrica. Può essere scollegato in uno dei seguenti modi:
  - scollegando il cavo di alimentazione che si trova sul retro del televisore
  - staccando la spina dalla presa delle rete elettrica.

Tirare il cavo di alimentazione dalla spina. Non tirare direttamente il cavo.

 Accertarsi di avere sempre facile accesso al cavo o alla presa della rete elettrica per poter scollegare il televisore.

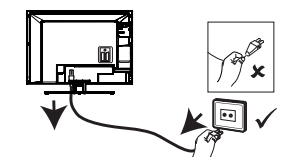

- Accertarsi che il cavo di alimentazione sia completamente inserito nell'apposite presa del televisore e nella presa a parete.
- 14. Se il televisore è montato su una base o un braccio girevole, accertarsi di non tendere eccessivamente il cavo di alimentazione quando si fa girare l'apparecchio. La tensione del cavo può allentare le connessione e causare un arco elettrico o un incendio.
- Verificare che la tensione dell'alimentazione di rete domestica corrisponda alla tensione stampata sull'etichetta posta sul retro dell'apparecchio.

### Risoluzione dei problemi

In caso di problemi, controllare questo elenco di sintomi e soluzioni consigliate prima di richiedere assistenza per tentare di risolvere il problema da soli.

**Nota**: è importante acquisire familiarità con le speciali funzioni dell'apparecchio, descritte nell'installazione del televisore, onde evitare di scambiarne l'effetto, non sufficientemente compreso, con un funzionamento errato.

| Sintomi            |                                                                                | Possibili soluzioni                                                                                                    |  |
|--------------------|--------------------------------------------------------------------------------|----------------------------------------------------------------------------------------------------|--|
| Installazione      | Il televisore non<br>risponde ai comandi<br>del telecomando di<br>impostazione | <ul> <li>Accertarsi che il tasto sulla sinistra del telecomando sia in<br/>posizione SETUP (vedere pagina 13).</li> </ul>                                                                                                    |  |
|                    | Il televisore non<br>risponde al telecomando<br>ospite                         | <ul> <li>Controllare se la funzione Remote Control Lock è impostata<br/>su YES. Se impostata su YES, selezionare NO (vedere pagina 23).</li> </ul>                                                                                                    |  |
|                    | Impossibile attivare il<br>menu Setup dal tele-<br>comando ospite              | <ul> <li>Utilizzare il telecomando verde (RC2573) per accedere al<br/>menu Setup e resettare l'impostazione SECURITY (vedere<br/>pagina 22).</li> </ul>                                                                                                    |  |
| Immagine           | Nessuna immagine                                                               | <ul> <li>Accertarsi che il cavo/l'antenna siano correttamente collegati sul<br/>retro del televisore.</li> <li>Controllare le regolazioni dell'immagine (luminosità, contrasto,<br/>colore, tinta).</li> <li>Possibile problema della stazione TV. Provare su un altro canale.</li> <li>Accertarsi che non sia selezionata l'impostazione VIDEO nella fun-<br/>zione MUTE del menu PROGRAM INSTALL (vedere pagina 18).</li> </ul> |  |
|                    | Immagine doppia /<br>immagine "fantasma"                                       | • Controllare l'antenna, il cavo o il set-top box.                                                                                                    |  |
|                    | Immagine disturbata/<br>punteggiata                                            | • Controllare le connessioni di antenna, cavo o set-top box.<br>Accertarsi che siano effettuate correttamente.                                                                                                    |  |
| Alimenta-<br>zione | Assenza di alimentazione                                                       | <ul> <li>Accertarsi che il cavo di alimentazione CA del televisore sia<br/>inserito nella presa di corrente e nel televisore. Se manca ancora<br/>l'alimentazione, scollegare il cavo dalla presa di corrente.<br/>Attendere 60 secondi e reinserirlo. Riaccendere il televisore.</li> </ul>                                                                                                    |  |
|                    | Il televisore si spegne<br>da solo                                             | <ul> <li>Controllare l'impostazione ESP (Energy Saving<br/>Programmability) nel menu di installazione/impostazione<br/>del televisore (vedere pagina 24).</li> <li>Controllare che non sia selezionata l'impostazione POWER<br/>SCART nella funzione AUTO SCART (vedere pagine 25 e 26).</li> </ul>                                                                                                    |  |
|                    | Impossibile spegnere il<br>televisore                                          | <ul> <li>Accertarsi che non sia selezionata l'impostazione FORCED</li> <li>ON nella funzione POWER ON del menu SWITCH ON /</li> <li>OSD (vedere pagine 20 e 21).</li> </ul>                                                                                                    |  |

### Risoluzione dei problemi

| Sintomi |                    | ntomi                                                                      | Possibili soluzioni                                                                                                    |  |
|---------|--------------------|----------------------------------------------------------------------------|----------------------------------------------------------------------------------------------------|--|
|         | Alimenta-<br>zione | Impossibile spegnere il<br>televisore                                      | <ul> <li>Se si sta utilizzando il pulsante POWER del telecomando per accendere il televisore, si ricordi che questo pulsante consente solo di attivare il televisore in modalità standby. Premere i tasti numerici da 0 a 9 o Canale + / - per accendere il televisore.</li> <li>Controllare se la funzione REMOTE CONTROL LOCK del menu SECURITY è impostata su YES. Selezionare NO per disattivare la funzione di blocco (vedere pagina 23).</li> <li>Controllare se la funzione KEYBOARD LOCK del menu SECURITY è impostata su YES. Selezionare NO per disattivare la funzione di blocco (vedere pagina 23).</li> <li>Controllare se la funzione KEYBOARD LOCK del menu SECURITY è impostata su ALL. Selezionare NO per disattivare la funzione di blocco (vedere pagina 22). Nota: se sono attive entrambe le funzioni REMOTE CONTROL LOCK e KEYBOARD LOCK, utilizzare il telecomando di impostazione per accedere a questi due menu e disattivare la funzione di blocco.</li> </ul> |  |
|         | Audio              | Non c'è audio                                                              | <ul> <li>Accertarsi che il volume del televisore non sia al mimino.<br/>Provare a premere il tasto Volume Up del telecomando per<br/>aumentare il livello audio.</li> <li>Accertarsi che la modalità Mute non sia attiva. Se attiva, pre-<br/>mere il tasto Mute sul telecomando per disattivarla.</li> <li>Accertarsi che l'opzione AUDIO non sia selezionata nella<br/>funzione MUTE del menu PROGRAM INSTALL (vedere<br/>pagina 18).</li> <li>Accertarsi che la sorgente audio nella funzione DEFAULT<br/>HDMI AUDIO sia selezionata correttamente (vedere pagina<br/>30).</li> </ul>                                                                                                    |  |
|         |                    | Il volume non può essere<br>aumentato o diminuito<br>oltre un certo limite | • Controllare il limite impostato per il volume massimo e<br>minimo e specificare nuovamente l'impostazione nelle funzioni<br><b>MIN VOLUME / MAX VOLUME</b> del menu <b>CONTROL</b><br>(vedere pagina 27).                                                                                                    |  |
|         | Tele-<br>comando   | Il televisore non risponde<br>al telecomando ospite                        | <ul> <li>Provare a sostituire le batterie.</li> <li>Dirigere il telecomando verso l'apposito sensore sul televisore e provare a premere un tasto qualsiasi del telecomando.</li> <li>Controllare se la funzione <b>REMOTE CONTROL LOCK</b> del menu <b>SECURITY</b> è impostata su <b>YES</b>. Selezionare <b>NO</b> per disattivare la funzione di blocco (vedere pagina 23).</li> <li>Deselezionare <b>HM - LINK</b> nella funzione <b>COMMUNICA-TION</b> (vedere pagina 14).</li> </ul>                                                                                                    |  |

**Nota:** la sezione Risoluzione dei problemi è applicabile solo a televisori standalone. Se il televisore è collegato a un sistema interattivo, il relativo funzionamento sarà controllato dal sistema.

### **Operazioni preliminari**

#### Montaggio a parete del televisore

Questo televisore è compatibile con lo standard di montaggio a parete VESA. Per ottenere una staffa conforme VESA per il montaggio a parete di questo televisore, rivolgersi al negozio di componenti elettrici locale .

Inserire i cavi nel televisore prima di procedere al montaggio.

Accertarsi che vi sia una distanza di almeno 30 mm tra la parete e il retro dell'apparecchio. Per apparecchi con subwoofer, sono necessari ulteriori 10 mm per un effetto audio ottimale.

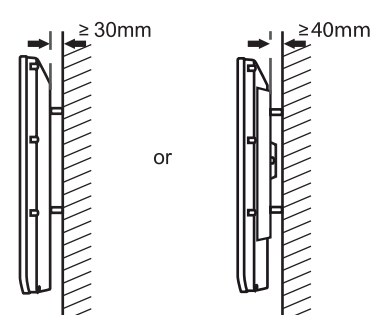

## Collegamento dell'antenna e connessione alla rete elettrica

Inserire la spina dell'antenna e il cavo dell'alimentazione di rete nelle rispettive prese nella parte inferiore del televisore prima di collegarli alla presa a parete.

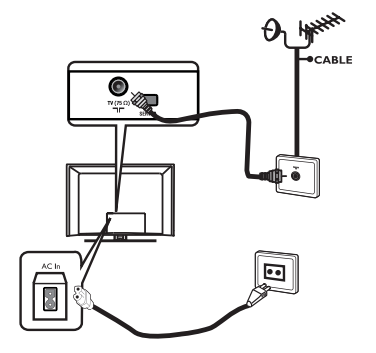

#### Accensione del televisore

Per accendere il televisore, premere il tasto **POWER** sui comandi laterali. Una spia verde si illumina e dopo pochi secondi lo schermo si accende.

Se il televisore rimane in modalità standby, la spia è rossa. Premere il tasto **PROGRAM +/**sui comandi laterali oppure premere il tasto TV +/- sul telecomando.

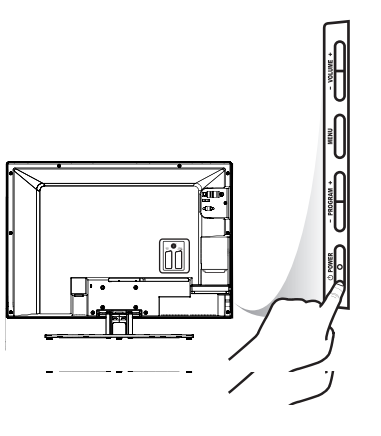

## Inserimento delle batterie nel telecomando

Inserire le batterie nel telecomando accertandosi che le relative estremità + e – siano correttamente allineate. L'allineamento esatto è indicato all'interno del vano batterie del telecomando.

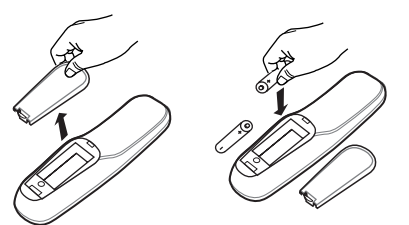

# Panoramica dei connettori e dei comandi del televisore

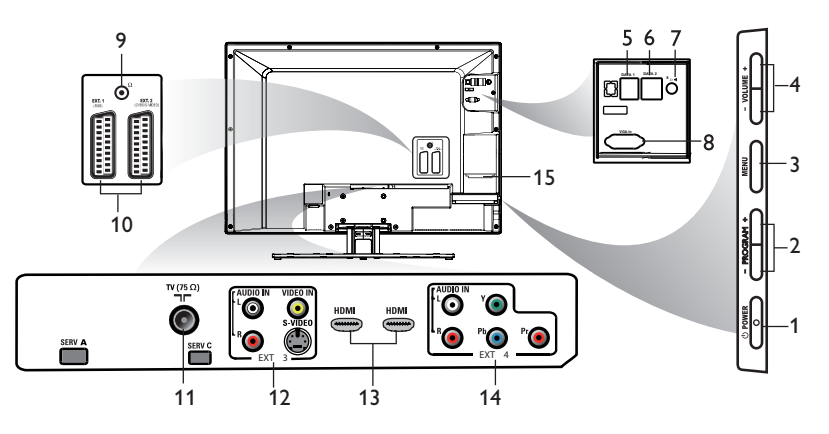

#### Attenzione

Non collegare cavi telefonici o altre apparecchiature ai connettori Data I (RJI2) e Data 2 (RJ45).

I. POWER

Per spegnere il televisore.

2. PROGRAM +

Per accendere il televisore e per selezionare il programma precedente o successivo.

3. **MENU** 

Per visualizzare o chiudere menu.

- 4. **VOLUME +** Per aumentare o diminuire il volume.
- 5. Data I (RJ 12) Per collegare il terminale di sistema.
- 6. Data 2 (RJ 45) Per collegare SmartCard XpressBox.
- 7/8 Altoparlante

Per collegare l'altoparlante della stanza da bagno. Si deve usare uno spinotto stereo.

- 8. VGA In Per l'ingresso VGA di PC/Laptop.
- 9. Cuffie 0

Per collegare le cuffie. La funzione Mute non funziona quando le cuffie sono inserite.

- 10. **EXT I** (RGB) e **EXT 2** (CVBS/ S-VIDEO) Per collegare periferiche.
- Antenna TV Per collegare la spina dell'antenna.
- 12. Ingressi audio / video (EXT 3)
   Per collegare videocamera o camcorder.
   Può essere utilizzata una sola connessione video alla volta.
- 13. HDMI I / HDMI 2 Per collegare periferiche

Per collegare periferiche, incluso apparecchiature ad alta definizione.

 Ingressi audio/video a componenti (EXT 4)

Per collegare DVD o decoder che hanno gli stessi connettori.

15. Slot Smart Card

(Applicabile solo a certi modelli) Per l'uso con smartcard a 32 pin compatibili.

Nota: per consentire il funzionamento della System SmartCard, la funzione LOW POWER STANDBY del menu FEATURES deve essere impostata su NO (vedere pagina 28). La funzione ENABLE CARD SLOT del menu COMMUNICATION deve essere impostata su YES.

### **Telecomandi**

I seguenti telecomandi possono essere utilizzati con prodotti Philips Professional e Business Solutions TV e impiegati per l'impostazione e la configurazione dell'apparecchio.

#### **RC2886**

Telecomando modalità ospite

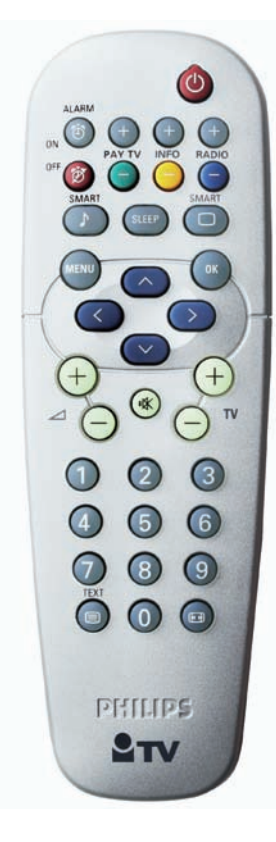

RC2573 è un telecomando opzionale per le funzioni di Institutional TV / Professional e Business Solutions e per le impostazioni della SmartCard. Può essere acquistato separatamente.

|                                                                             | RECALL POWER<br>TEXT SMART SLEEP<br>COUEST |
|-----------------------------------------------------------------------------|--------------------------------------------|
| spostare in alto II                                                         | 1 2 3                                      |
| tasto per attivare la                                                       | LSETUP                                     |
| modalità ospite                                                             | 4 5 6                                      |
| modulitu ospite.                                                            | 7 8 9<br>GUIDE                             |
| Oppure                                                                      | RESET 0 CH                                 |
| Spostare in basso il<br>tasto per attivare la<br>modalità imposta-<br>zione |                                            |
|                                                                             |                                            |

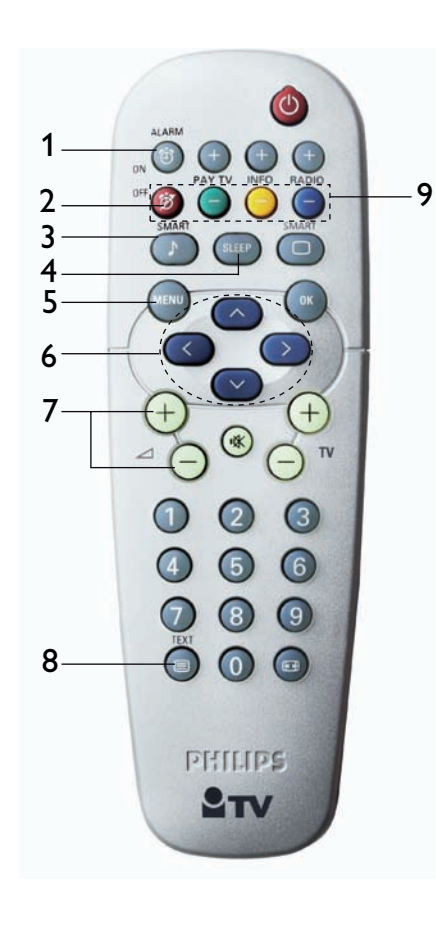

### Tasti del telecomando ospite

#### I. Alarm On

Per attivare la funzione di allarme. Applicabile a modelli con visualizzazione dell'orologio.

#### 2. Alarm Off

Per disattivare la funzione di allarme. Applicabile a modelli con visualizzazione dell'orologio.

3. Smart Sound

Per selezionare le impostazioni audio predefinite.

4. Sleep

Per attivare la funzione di spegnimento automatico. Premere il pulsante ripetutamente per aumentare il tempo allo spegnimento.

5. Menu

Per aprire o chiudere i menu quando sono installati un System Box o una System SmartCard. Per installazioni standalone, questa funzione non è applicabile.

6. Cursori di spostamento

Per spostarsi tra menu e sottomenu.

- 7. Volume + / -Per regolare il volume del televisore.
- 8. Teletext On / Off Per attivare/disattivare la funzione Televideo.
- 9. Teletext

In modalità Televideo, consente di accedere alle funzioni di Televideo.

### Tasti del telecomando ospite

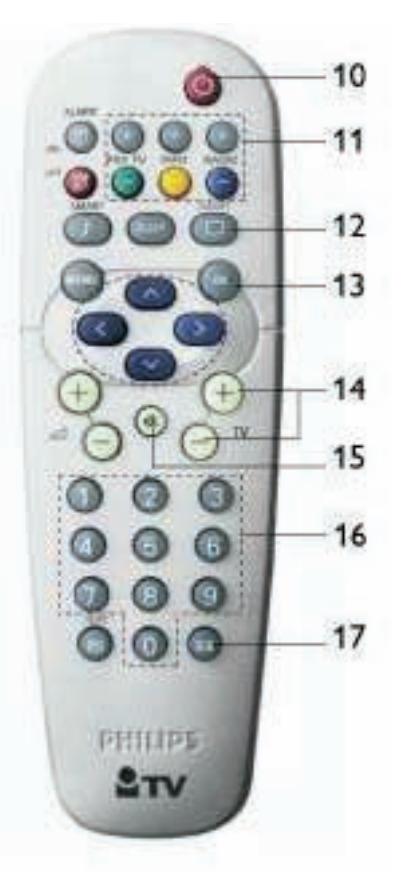

#### 10. Accensione

Per attivare la modalità standby del televisore.

#### II. PAY TV / INFO / RADIO

Per accedere al primo canale Pay TV, Info o Radio disponibile. I tasti + e – consentono di accedere al programma successivo e precedente.

#### 12. Smart Picture

Per selezionare le impostazioni immagine predefinite.

#### 13. **OK**

Per confermare una selezione.

#### |4. **TV + / -**

Per accendere il televisore. Per selezionare il programma successivo o precedente.

#### 15. Mute

Per disattivare o attivare l'audio.

#### 16. Tasti da 0 a 9

Per accendere il televisore. Per selezionare un canale. Per inserire un numero a due cifre, premere la seconda cifra prima che scompaia il trattino.

#### 17. Format

Per selezionare i formati dello schermo TV.

### Panoramica del menu principale e dei sottomenu di impostazione del televisore

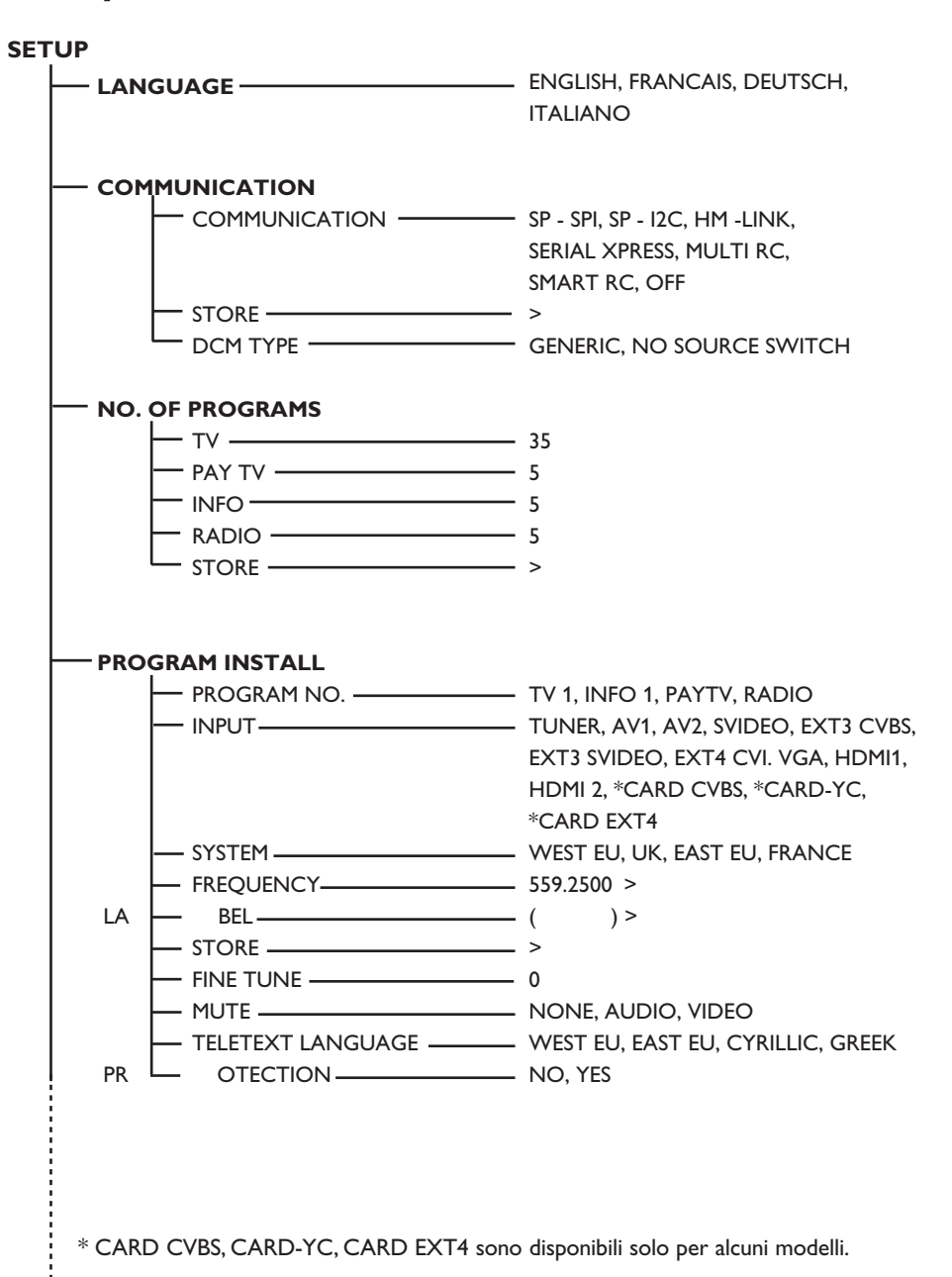

## Organisation du menu de configuration principal et des sous-menus

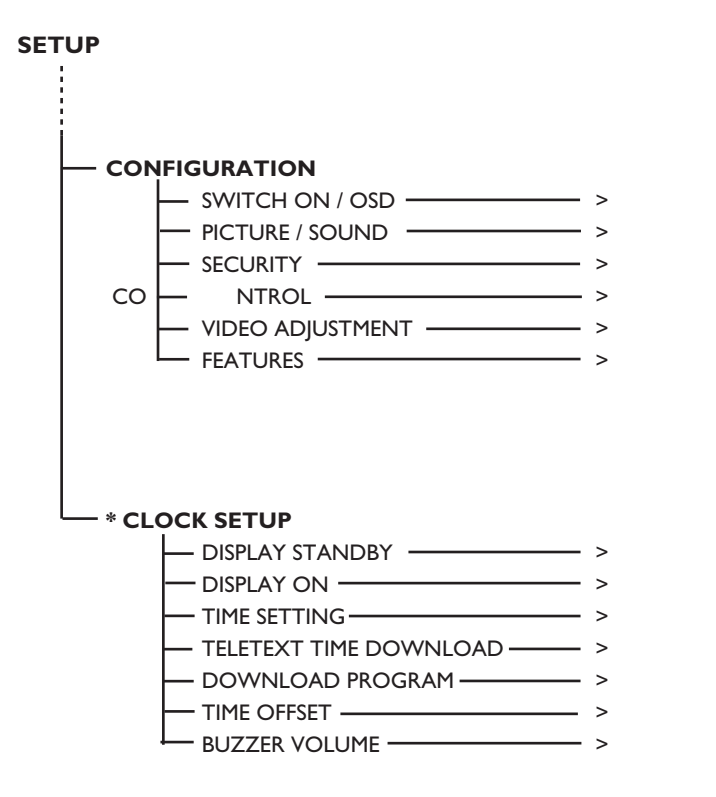

\* La funzione CLOCK SETUP è disponibile solo per alcuni modelli.

### Accesso al menu Setup

I seguenti comandi del telecomando sono relativi ai prodotti Philips Professional e Business Solutions e possono essere utilizzati per l'impostazione e la configurazione.

#### Accesso al menu TV Setup tramite telecomando (RC2886)

1. Premere i tasti numerici da 0 a 9 per selezionare un canale.

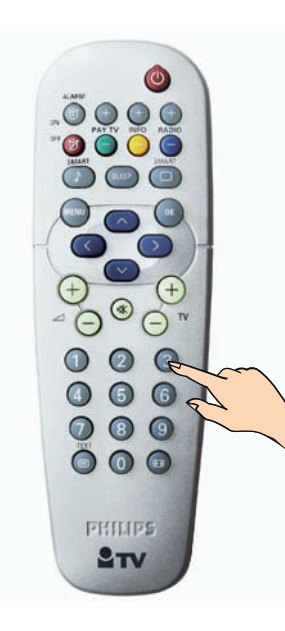

- Utilizzare i tasti numerici da 0 a 9 per inserire 319753 e terminare con il tasto (tin. Nota: i tasti numerici 3,1,9,7,5,3 e il tasto X devono essere premuti in successione entro 20 secondi per attivare il menu TV setup.
- L'opzione SECURITY del menu CONFI-GURATION deve essere impostata su STANDARD (vedere a pagina 22).

Accesso al menu TV Setup tramite telecomando (RC2573)

I. Spostare il tasto in posizione **SETUP**.

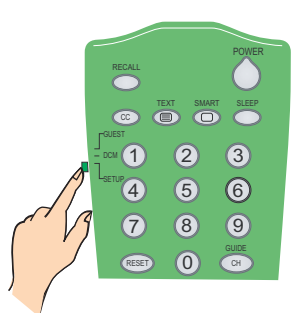

2. Premere il tasto (M) sul telecomando per attivare il menu TV Setup.

#### Per scorrere il menu:

| SETUP                            | PHILIPS  |
|----------------------------------|----------|
|                                  | ENGLISH  |
| PROGRAM INSTALL<br>CONFIGURATION | >        |
| CLOCK SETUP                      | <u> </u> |
|                                  |          |
|                                  |          |

- Premere il tasto (<sup>^</sup>) o (<sup>^</sup>) sul telecomando.
   La barra evidenziata indica che la voce di menu relativa è selezionata per la modifica.
- Premere il tasto (>) per modificare l'impostazione della voce selezionata.
- Per uscire premere il tasto (M) sul telecomando.

#### A. Selezione della lingua

È possibile impostare ENGLISH, FRAN-CAIS, DEUTSCH o ITALIANO come lingua preferita.

 Nel menu SETUP, premere ripetutamente il tasto > per selezionare la lingua preferita.

|                 | PHILIPS |
|-----------------|---------|
| SETUP           |         |
| LANGUAGE        | ENGLISH |
| COMMUNICATION   | >       |
| NO. OF PROGRAMS | >       |
| PROGRAM INSTALL | >       |
| CONFIGURATION   | >       |
| CLOCK SETUP     | >       |
|                 |         |
|                 |         |
|                 |         |
|                 |         |
|                 |         |

**B.** Selezione della sorgente di comunicazione

La voce **COMMUNICATION** del menu **SETUP** consente di accedere a sette opzioni che possono essere selezionate premendo i tasti < > sul telecomando. Queste opzioni sono **SP - SPI, SP - 12C, HM** 

- LINK, SERIAL XPRESS, MULTI RC, SMART RC e OFF.

|                 | PHILIPS |
|-----------------|---------|
| SETUP           |         |
| LANGUAGE        | ENGLISH |
| COMMUNICATION   | >       |
| NO. OF PROGRAMS | >       |
| PROGRAM INSTALL | >       |
| CONFIGURATION   | >       |
| CLOCK SETUP     | >       |
|                 |         |
|                 |         |
|                 |         |
|                 |         |
|                 |         |

L'impostazione predefinita è OFF.

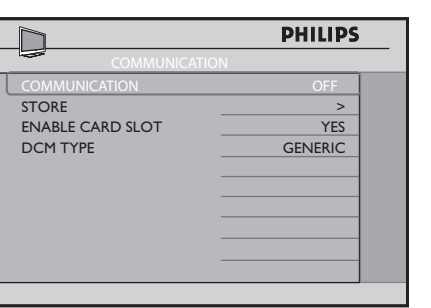

- Premere il tasto < o > per selezionare le opzioni SP - SPI, SP - I2C, HM - LINK o SERIAL XPRESS per poter identificare un link di connessione tra lo schermo TV e il set-top box.
- Selezionare YES nell'opzione ENABLE CARD SLOT per attivare le funzioni della System Card.
- Per le opzioni SP SPI e SP I2C, selezionare GENERIC come DCM TYPE se il set-top box richiede la commutazione delle sorgenti. In caso contrario (nessuna commutazione di sorgenti) selezionare NO SOURCE SWITCH.
- Selezionare l'opzione **MULTI RC** per utilizzare il colore corretto, corrispondente al telecomando ospite. Per informazioni su come configurare l'opzione **MULTI RC** sul telecomando ospite, consultare l'Appendice A a pagina 39.
- Selezionare l'opzione **SMART RC** per abilitare l'accesso ai canali PAYTV tramite un telecomando speciale. Per ulteriori informazioni al riguardo, rivolgersi al rappresentante PHILIPS locale.

Procedere e selezionare **STORE** per memorizzare tutte le selezioni.

### Installazione

C. Definizione del numero di canali disponibili

Questa funzione consente di definire il numero di canali disponibili per TV, Pay TV, Info (Canale Info) e Radio.

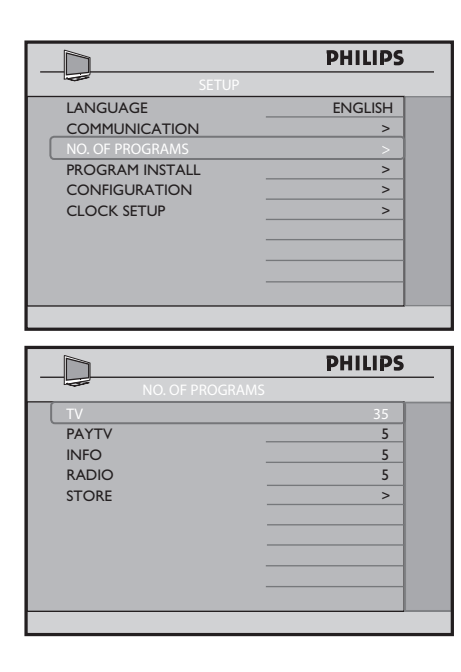

 Nel menu SETUP, premere il tasto V per evidenziare NO. OF PROGRAMS, quindi premere il tasto > per accedere al menu NO. OF PROGRAMS.

**Nota:** Le nombre total de chaînes que vous pouvez définir pour TV, PAYTV, INFO

- Premere il tasto # o V per selezionare TV, PAYTV, INFO (Canale Info) o RADIO.
- Utilizzare i tasti numerici da 0 a 9 per definire il numero di canali disponibili.
- Premere ripetutamente il tasto V fino a evidenziare STORE, quindi premere il tasto >

per memorizzare tutti i numeri di programma disponibili.Premere ripetutamente il tasto V fino a evidenziare STORE, quindi premere il tasto > per memorizzare tutti i numeri di programma disponibili.

**Nota:** il numero totale di programmi definibili per **TV, PAYTV, INFO** e **RADIO** è 125.Ad esempio, se si definiscono 50 programmi per TV, 30 per PAYTV e 20 per INFO, il numero di programmi disponibili per RADIO è 25. Il numero totale di programmi consentiti è 125.

#### D. Installazione dei programmi

## La funzione **PROGRAM INSTALL** consente di eseguire le seguenti attività:

- 1. selezionare un numero di programma
- 2. selezione una sorgente di ingresso
- 3. \* selezionare un sistema TV
- 4. \* sintonizzare un canale manualmente
- 5. denominare un canale
- 6. perfezionare la sintonizzazione di un canale
- 7. silenziare la sorgente audio o video
- 8. \* selezionare la lingua del televideo
- bloccare un canale
- \* Queste attività sono disponibili solo quando INPUT è impostato su TUNER.

|                 | PHILIPS |
|-----------------|---------|
| SETUP           |         |
| LANGUAGE        | ENGLISH |
| COMMUNICATION   | >       |
| NO. OF PROGRAMS | >       |
| PROGRAM INSTALL | >       |
| CONFIGURATION   | >       |
| CLOCK SETUP     | >       |
|                 |         |
|                 |         |
|                 |         |
|                 |         |
|                 |         |

 Premere il tasto > per accedere al menu PROGRAM INSTALL.

| PHILIPS    |
|------------|
|            |
| TV 1       |
| TUNER      |
| WEST EU    |
| 559.2500 > |
| ( )>       |
| >          |
| 0          |
| NONE       |
| WEST EU    |
| NO         |
|            |

- Premere il tasto # o V per selezionare la voce da configurare.
- Premere il tasto < o > per effettuare regolamenti o selezionare opzioni.

I. Selezione di un numero di programma

- Premere il tasto > ripetutamente per selezionare il tipo di programma desiderato TV, PAYTV, INFO (Canale Info) o RADIO.
- Premere i tasti numerici da 0 a 9 per selezionare il numero del programma.

|                   | PHILIPS    |
|-------------------|------------|
| PROGRAM INSTALL   |            |
| PROGRAM NO.       | TV 8       |
| INPUT             | TUNER      |
| SYSTEM            | WEST EU    |
| FREQUENCY         | 559.2500 > |
| LABEL             | ()>        |
| STORE             | >          |
| FINE TUNE         | 0          |
| MUTE              | NONE       |
| TELETEXT LANGUAGE | WEST EU    |
| PROTECTION        | NO         |
|                   |            |

- Premere ripetutamente il tasto V fino a evidenziare **STORE**, quindi premere il tasto
  - > per memorizzare la selezione.

- 2. Selezione di una sorgente di ingresso
- Premere ripetutamente il tasto < o > per selezionare la sorgente d'ingresso desiderata TUNER, AV 1, AV 2, SVIDEO, EXT 3 CVBS, EXT 3 SVIDEO, EXT 4 CVI, VGA, HDMI 1, HDMI 2, CARD-CVBS, CARD-YC o CARD EXT 4.

Nota: CARD-YC, CARD EXT 4 e CARD CVBS sono disponibili solo per alcune modalità.

Se è selezionato **TUNER**, è possibile:

- selezionare il sistema TV
- effettuare l'installazione manuale dei canali
- perfezionare la sintonizzazione dei canali
- selezionare la lingua del televideo.

|                   | PHILIPS    |
|-------------------|------------|
| PROGRAM INSTALI   |            |
| PROGRAM NO.       | TV 1       |
| INPUT             | TUNER      |
| SYSTEM            | WEST EU    |
| FREQUENCY         | 559.2500 > |
| LABEL             | ()>        |
| STORE             | >          |
| FINE TUNE         | 0          |
| MUTE              | NONE       |
| TELETEXT LANGUAGE | WEST EU    |
| PROTECTION        | NO         |
|                   |            |

 Premere ripetutamente il tasto V fino a evidenziare STORE, quindi premere il tasto
 > per memorizzare la selezione.

### Installazione

3. Selezione del sistema TV

Nota: è possibile selezionare SYSTEM solo se la sorgente di INPUT è impostata su TUNER.

 Premere il tasto V per selezionare SYS-TEM, quindi premere ripetutamente il tasto > per selezionare il sistema desiderato (WEST EU, UK, EAST EU o FRANCE).

|                   | PHILIPS    |  |
|-------------------|------------|--|
| PROGRAM INSTALL   |            |  |
| PROGRAM NO.       | TV 1       |  |
| INPUT             | TUNER      |  |
| SYSTEM            | WEST EU    |  |
| FREQUENCY         | 559.2500 > |  |
| LABEL             | ( )>       |  |
| STORE             | >          |  |
| FINE TUNE         | 0          |  |
| MUTE              | NONE       |  |
| TELETEXT LANGUAGE | WEST EU    |  |
| PROTECTION        | NO         |  |
|                   |            |  |

- Premere ripetutamente il tasto V fino a evidenziare STORE, quindi premere il tasto
   > per memorizzare la selezione.
- 4. Installazione manuale dei canali

Nota: è possibile sincronizzare manualmente i canali sono se **INPUT** è impostato su **TUNER**.

- Premere il tasto V per selezionare FRE-QUENCY.
- Premere il tasto > per avviare l'installazione dei canali oppure utilizzare i tasti numerici da 0 a 9 per digitare la frequenza.
- Premere il tasto > per avviare l'installazione. Quando viene trovato un programma, la ricerca si arresta.

| h                 | PHILIPS    |  |
|-------------------|------------|--|
| PROGRAM INSTALL   |            |  |
| PROGRAM NO.       | TV 1       |  |
| INPUT             | TUNER      |  |
| SYSTEM            | WEST EU    |  |
| FREQUENCY         | 559.2500 > |  |
| LABEL             | ( )>       |  |
| STORE             | >          |  |
| FINE TUNE         | 0          |  |
| MUTE              | NONE       |  |
| TELETEXT LANGUAGE | WEST EU    |  |
| PROTECTION        | NO         |  |
|                   |            |  |

- Premere ripetutamente il tasto V fino a evidenziare STORE, quindi premere il tasto
   > per memorizzare la selezione.
- Ripetere i passaggi precedenti per continuare a installare manualmente i canali.

#### 5. Denominazione di un canale

È possibile assegnare un'etichetta (nome) a un canale.

- Premere il tasto V per selezionare LABEL.
- Premere il tasto > per passare alla posizione del primo carattere. Apparirà una lineetta rossa.
- Premere ripetutamente il tasto # o V per selezionare il primo carattere da digitare.

|                   | PHILIPS        |  |
|-------------------|----------------|--|
| PROGRAM INSTALL   |                |  |
| PROGRAM NO.       | TV 1           |  |
| INPUT             | TUNER          |  |
| SYSTEM            | WEST EU        |  |
| FREQUENCY         | 559.2500 >     |  |
| LABEL             | ( <u>A</u> ) > |  |
| STORE             | >              |  |
| FINE TUNE         | 0              |  |
| MUTE _            | NONE           |  |
| TELETEXT LANGUAGE | WEST EU        |  |
| PROTECTION        | NO             |  |
|                   |                |  |

- Premere il tasto > per passare alla posizione del secondo carattere, quindi selezionare il carattere da inserire utilizzando i tasti # o V (continuare fino a inserire un massimo di 8 caratteri).
- Premere il tasto M per uscire dalla modalità LABEL.
- Premere il tasto V per selezionare STORE.
- Premere il tasto > per memorizzare il nome.

Il nome apparirà nell'angolo superiore sinistro dello schermo del televisore quando si commuta al canale interessato.

#### 6. Perfezionamento della sintonizzazione dei canali

Nota: è possibile perfezionare la selezione dei canali solo se INPUT è impostato su TUNER.

 Se la ricezione non è soddisfacente, premere il tasto V per selezionare FINE TUNE, quindi procedere con la regolazione utilizzando il tasto < o >.

|                   | PHILIPS     |
|-------------------|-------------|
| PROGRAM INSTAL    | ш           |
| PROGRAM NO.       | TV 1        |
| INPUT             | TUNER       |
| SYSTEM            | WEST EU     |
| FREQUENCY         | 559.2500 >  |
| LABEL             | (SPORTS ) > |
| STORE             | >           |
| FINE TUNE         | 2           |
| MUTE              | NONE        |
| TELETEXT LANGUAGE | WEST EU     |
| PROTECTION        | NO          |
|                   |             |

- Premere il tasto # per selezionare STORE.
- Premere il tasto > per memorizzare la selezione.

## 7. Silenziamento della sorgente audio o video

È possibile scegliere di silenziare la sorgente audio o video.

- Premere il tasto V per selezionare MUTE.
- Premere ripetutamente il tasto > per selezionare NONE,AUDIO o VIDEO.
- Premere ripetutamente il tasto # fino a evidenziare **STORE**.
- Premere il tasto > per memorizzare la selezione.

|                   | PHILIPS     |
|-------------------|-------------|
| PROGRAM INSTALL   |             |
| PROGRAM NO.       | TV 1        |
| INPUT             | TUNER       |
| SYSTEM            | WEST EU     |
| FREQUENCY         | 559.2500 >  |
| LABEL             | (SPORTS ) > |
| STORE             | >           |
| FINE TUNE         | 2           |
| MUTE              | AUDIO       |
| TELETEXT LANGUAGE | WEST EU     |
| PROTECTION        | NO          |
|                   |             |

8. Selezione della lingua del televideo

Nota: è possibile selezionare TELETEXT LANGUAGE solo se INPUT è impostato su TUNER.

- Premere il tasto V per selezionare TELE-TEXT LANGUAGE.
- Premere ripetutamente il tasto > per selezionare la lingua desiderata per il televideo (WEST EU, EAST EU, CYRILLIC o GREEK).

### Installazione

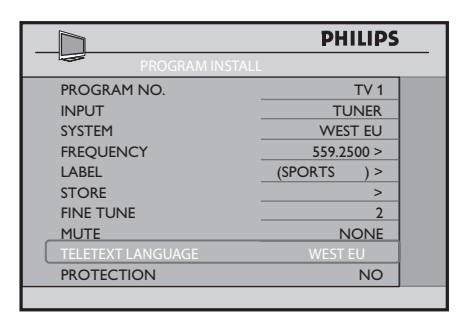

- Premere ripetutamente il tasto # fino a evidenziare STORE.
- Premere il tasto > per memorizzare la selezione.

#### 9. Blocco dei canali

Questa funzione consente agli integratori di sistema di bloccare canali specifici onde impedirne l'accesso.

- Premere ripetutamente il tasto > per selezionare il tipo di programma desiderato TV, PAYTV, INFO (Canale Info) o RADIO.
- Premere i tasti numerici da 0 a 9 per selezionare il canale da bloccare.

| PROGRAM INSTALL   |             |
|-------------------|-------------|
| PROGRAM NO.       | TV 1        |
| INPUT             | TUNER       |
| SYSTEM            | WEST EU     |
| FREQUENCY         | 559.2500 >  |
| LABEL             | (SPORTS ) > |
| STORE             | >           |
| FINE TUNE         | 2           |
| MUTE              | NONE        |
| TELETEXT LANGUAGE | WEST EU     |
| PROTECTION        | NO          |
|                   |             |

• Premere ripetutamente il tasto V fino a evidenziare **PROTECTION**. • Premere il tasto > per selezionare **YES**.

| PROGRAM INSTALL                                                                    | PHILIPS                                                                | _ |
|------------------------------------------------------------------------------------|------------------------------------------------------------------------|---|
| PROGRAM NO.<br>INPUT<br>SYSTEM<br>FREQUENCY<br>LABEL<br>STORE<br>FINE TUNE<br>MUTE | TV 1<br>TUNER<br>WEST EU<br>559.2500 ><br>(SPORTS) ><br>2<br>2<br>NONE |   |
| TELETEXT LANGUAGE                                                                  | WEST EU<br>YES                                                         |   |

- Premere ripetutamente il tasto # fino a evidenziare **STORE**.
- Premere il tasto > per memorizzare la selezione.

**Nota:** se si accede a un canale bloccato, sullo schermo appare il messaggio LOCKED:

- Per sbloccare un canale:
- selezionare PROGRAM INSTALL dal menu SETUP
- selezionare PROTECTION dal menu
   PROGRAM INSTALL
- impostare la funzione PROTECTION su NO
- selezionare STORE per memorizzare la selezione.

#### E. Specifica e configurazione di impostazioni e opzioni

Il menu CONFIGURATION consente di selezionare e configurare impostazioni e opzioni per

- le seguenti impostazioni:
- I. SWITCH ON / OSD
- 2. PICTURE / SOUND
- 3. SECURITY
- 4. CONTROL
- 5. \*VIDEO ADJUSTMENT
- 6. FEATURES

\* La funzione VIDEO ADJUSTMENT è disponibile solo quando la sorgente di ingresso selezionata è EXT4 CVI,VGA, HDMI I o HDMI 2.

 Premere il tasto > per accedere al menu CONFIGURATION.

| <u>D</u>         | PHILIPS |
|------------------|---------|
| CONFIGURATION    |         |
| SWITCH ON / OSD  | >       |
| PICTURE / SOUND  | >       |
| SECURITY         | >       |
| CONTROL          | >       |
| VIDEO ADJUSTMENT | >       |
| FEATURES         | >       |
|                  |         |
| _                |         |
|                  |         |
| -                |         |

- Premere il tasto # o V per selezionare la voce da configurare.
- Premere il tasto < o > per effettuare regolamenti o selezionare opzioni.

1. Specifica delle configurazioni all'accensione del televisore

Il menu **SWITCH ON / OSD** consente di selezionare e configurare impostazioni e opzioni per:

- WELCOME MESSAGE
- SWITCH ON PROGRAM
- SWITCH ON VOLUME
- SWITCH ON PICTURE FORMAT
- POWER ON
- VOLUME INDICATOR
- PROGRAM DISPLAY

Premere il tasto > per accedere al menu SWITCH ON / OSD.

|                   | PHILIPS     |
|-------------------|-------------|
| SWITCH ON / OSD   |             |
| WELCOME MESSAGE   | >           |
| SWITCH ON PROGRAM | TV 2        |
| SWITCH ON VOLUME  | 30          |
| SWITCH ON PIC FMT | WIDESCREEN  |
| POWER ON          | LAST STATUS |
| VOLUME INDICATOR  | YES         |
| PROGRAM DISPLAY   | ALL         |
|                   |             |
|                   |             |
|                   |             |
|                   |             |

- Premere il tasto # o V per selezionare la voce da configurare.
- Premere il tasto < o > o i tasti numerici da
  0 a 9 per effettuare regolamenti o selezionare opzioni.

WELCOME MESSAGE (messaggio di benvenuto): digitare un messaggio di benvenuto. SWITCH ON PROGRAM (programma all'avvio): impostare il canale su cui deve sempre sintonizzarsi il televisore all'avvio. Nota: se SWITCH ON PROGRAM viene impostato su STANDARD, il televisore si accenderà sempre sull'ultimo canale visto. SWITCH ON VOLUME (volume all'avvio): specificare il livello di volume all'avvio del televisore.

SWITCH ON PIC FMT (commuta su formato): selezionare il formato immagine preferito all'avvio (AUTO, 4:3, ZOOM 14:9, ZOOM 16:9, SUBTITLE ZOOM, WIDES-CREEN, SUPERWIDE o FULLSCREEN).

- POWER ON (accensione): selezionare lo stato (LAST STATUS, ON, STANDBY o FORCED ON) del televisore all'accensione.

### Installazione

Se si seleziona l'opzione **LAST STATUS**, il televisore si accenderà nello stato che era attivo prima dell'ultimo spegnimento.

Se si seleziona l'opzione **ON**, per accendere il televisore occorrerà inserire la spina nella presa di corrente e accendere l'apparecchio. I tasti POWER del telecomando ospite e del televisore saranno abilitati.

Se si seleziona l'opzione **STANDBY**, all'accensione l'apparecchio attiverà la modalità standby.

Se si seleziona l'opzione **FORCED ON**, per accendere il televisore occorrerà inserire la spina nella presa di corrente e accendere l'apparecchio. I tasti **POWER** del telecomando ospite e del televisore saranno disabilitati.

**VOLUME INDICATOR** (indicatore volume): visualizza l'indicatore del volume.

**PROGRAM INDICATOR** (indicatore programma): visualizza il numero del programma o la relativa etichetta (se esiste) o entrambi.

## 2. Specifica delle configurazioni per PICTURE / SOUND

Nel menu CONFIGURATION, la funzione PICTURE / SOUND consente di selezionare e configurare le impostazioni e le impostazioni per BRIGHTNESS, COLOUR, CON-TRAST, SHARPNESS, TINT, ACTIVE CONTROL, TREBLE, BASS, BALANCE e AVL.

• Premere il tasto V per selezionare **PICTURE / SOUND**.

|                  | PHILIPS |
|------------------|---------|
| CONFIGURATION    |         |
| SWITCH ON / OSD  | >       |
| PICTURE / SOUND  | >       |
| SECURITY         | >       |
| CONTROL          | >       |
| VIDEO ADJUSTMENT | >       |
| FEATURES         | >       |
|                  |         |
|                  |         |
|                  |         |
|                  |         |
|                  |         |

 Premere il tasto > per accedere al menu PICTURE / SOUND.

|                 | PHILIPS |
|-----------------|---------|
| PICTURE / SOUND |         |
| BRIGHTNESS      | 45      |
| COLOUR          | 38      |
| CONTRAST        | 70      |
| SHARPNESS       | 50      |
| TINT            | 36      |
| ACTIVE CONTROL  | YES     |
| TREBLE          | 52      |
| BASS            | 55      |
| BALANCE         | 0       |
| AVL             | ON      |

- Premere il tasto # o V per selezionare la voce da configurare.
- Premere il tasto < o > per effettuare regolamenti o selezionare opzioni.

#### 3. Specifica delle opzioni di sicurezza

L'opzione **SECURITY** del menu **CONFIGU-RATION** consente di selezionare un'opzione per abilitare l'accesso al menu **SETUP** senza un telecomando di impostazione RC2573.

La funzione **SECURITY** consente di selezionare e configurare impostazioni e opzioni per:

- SECURITY
- KEYBOARD LOCK
- REMOTE CONTROL LOCK
- VIDEO OUT MUTE
- Premere il tasto V e selezionare **SECURITY**.

|                  | PHILIPS |
|------------------|---------|
| CONFIGURATION    |         |
| SWITCH ON / OSD  | >       |
| PICTURE / SOUND  | >       |
| SECURITY         | >       |
| CONTROL          | >       |
| VIDEO ADJUSTMENT | >       |
| FEATURES         | >       |
|                  |         |
|                  |         |
|                  |         |
|                  |         |

 Premere il tasto > per accedere al menu SECURITY.

|                     | PHILIPS  |
|---------------------|----------|
| SECURITY            |          |
| SECURITY            | standard |
| KEYBOARD LOCK       | NO       |
| REMOTE CONTROL LOCK | NO       |
| VIDEO OUT MUTE      | NO       |
|                     |          |
|                     |          |
|                     |          |
|                     |          |
|                     |          |
|                     |          |

- Premere il tasto # o V per selezionare la voce da configurare.
- Premere il tasto < o > per effettuare regolamenti o selezionare opzioni.

La funzione **SECURITY** consente di attivare due modalità di sicurezza: **STANDARD** e **HIGH**.

 Premere il tasto < o > per selezionare STANDARD o HIGH.

Se si seleziona **STANDARD**, è possibile accedere al menu **TV SETUP** inserendo un codice di sicurezza speciale con il telecomando ospite.

Per ulteriori informazioni al riguardo, rivolgersi al rappresentante PHILIPS locale.

Se si seleziona **HIGH**, è possibile accedere al menu TV setup solo con un telecomando di impostazione RC2573 in modalità setup. **Nota:** l'impostazione di sicurezza predefinita è **STANDARD**. In modalità **STANDARD** il televisore è vulnerabile ad operazioni non autorizzate.

La funzione **KEYBOARD LOCK** consente di bloccare i tasti della tastiera del televisore.

- Premere il tasto > per selezionare KEY-BOARD LOCK.
- Appuyez sur la touche < ou > pour effectuer le réglage ou sélectionner une option.

| SECURITY                                                           | PHILIPS                     |
|--------------------------------------------------------------------|-----------------------------|
| SECURITY<br>KEYBOARD LOCK<br>REMOTE CONTROL LOCK<br>VIDEO OUT MUTE | STANDARD<br>ALL<br>NO<br>NO |
|                                                                    |                             |

### Installazione

- Premere il tasto > e selezionare YES per bloccare i tasti della tastiera del televisore, fatta eccezione per il tasto POWER.
- Selezionare ALL per bloccare tutti i tasti della tastiera del televisore, incluso il tasto POWER.
- Selezionare NO per sbloccare tutti i tasti della tastiera del televisore, incluso il tasto POWER.

#### La funzione **REMOTE CONTROL LOCK**

consente di bloccare tutti i tasti del telecomando ospite. Questa funzione è particolarmente utile per i televisori che vengono utilizzati in aree pubbliche al fine di impedire agli ospiti di cambiare canale, l'impostazione del volume, ecc. con il telecomando.

• Premere il tasto V per selezionare **REMOTE CONTROL LOCK**.

|                     | PHILIPS  |
|---------------------|----------|
| SECURITY            |          |
| SECURITY            | STANDARD |
| KEYBOARD LOCK       | ALL      |
| REMOTE CONTROL LOCK | YES      |
| VIDEO OUT MUTE      | NO       |
|                     |          |
|                     |          |
|                     |          |
|                     |          |
|                     |          |
|                     |          |
|                     |          |
|                     |          |

 Premere il tasto > per selezionare YES e bloccare tutti i tasti del telecomando ospite. La funzione **VIDEO OUT MUTE** consente di silenziare il video in uscita dal televisore su tutti i dispositivi esterni.

• Premere il tasto V per selezionare VIDEO OUT MUTE.

|                                                                    | PHILIPS                      |
|--------------------------------------------------------------------|------------------------------|
| SECURITY                                                           |                              |
| SECURITY<br>KEYBOARD LOCK<br>REMOTE CONTROL LOCK<br>VIDEO OUT MUTE | STANDARD<br>ALL<br>YES<br>NO |
|                                                                    |                              |

 Premere il tasto > per selezionare YES e attivare la funzione VIDEO OUT MUTE.

## 4. Configurazione delle opzioni di controllo

La funzione **CONTROL** del menu **CONFI-GURATION** consente di selezionare e configurare impostazioni e opzioni per:

- ESP (Energy Saving Programmability)
- AUDIO / VIDEO MUTE
- STEP TUNING
- DIGIT TIMEOUT
- AUTO SCART
- ALWAYS RGB
- MINIMUM VOLUME
- MAXIMUM VOLUME
- Premere il tasto V per selezionare **CONTROL**.

|                  | PHILIPS  |
|------------------|----------|
| CONFIGURATION    |          |
| SWITCH ON / OSD  | >        |
| PICTURE / SOUND  | >        |
| SECURITY         | >        |
| CONTROL          | <u> </u> |
| VIDEO ADJUSTMENT | >        |
| FEATURES         | >        |
|                  |          |
|                  |          |
|                  |          |
|                  |          |

 Premere il tasto > per accedere al menu CONTROL.

| CONTROL            | PHILIPS |
|--------------------|---------|
| ESP                | OFF     |
| AUDIO / VIDEO MUTE | NO      |
| STEP TUNING        | NO      |
| DIGIT TIMEOUT      | 3.0     |
| AUTO SCART         | NO      |
| ALWAYS RGB         | NO      |
| MIN VOLUME         | 0       |
| MAX VOLUME         | 99      |
| _                  |         |
| _                  |         |
|                    |         |

- Premere il tasto # o V per selezionare la voce da configurare.
- Premere il tasto < o > per effettuare regolamenti o selezionare opzioni.

#### La funzione **ESP** (Energy Saving

Programmability) per la programmabilità del risparmio energetico consente di selezionare un intervallo di tempo specificato (da I ora / 2 ore a 99 ore) per lo spegnimento automatico del televisore. Se durante questo periodo non viene ricevuto alcun comando dal telecomando o dalla tastiera del televisore, si attiva la funzione di risparmio energetico. **Nota**: se viene ricevuto un comando dal telecomando o dalla tastiera prima della scadenza del periodo ESP, il timer viene resettato e ricomincia il conto alla rovescia.

 Premere il tasto < o > per selezionare un intervallo specifico.

|                    | PHILIPS |
|--------------------|---------|
| CONTROL            |         |
| ESP                | 2       |
| AUDIO / VIDEO MUTE | NO      |
| STEP TUNING        | NO      |
| DIGIT TIMEOUT      | 3.0     |
| AUTO SCART         | NO      |
| ALWAYS RGB         | NO      |
| MIN VOLUME         | 0       |
| MAX VOLUME         | 99      |
|                    |         |
|                    |         |

La funzione **AUDIO / VIDEO MUTE** consente di silenziare la sorgente **AUDIO** e **VIDEO** in caso di perdita di trasmissione del segnale.

• Premere il tasto V per selezionare **AUDIO/VIDEO MUTE**.

|                    | PHILIPS |
|--------------------|---------|
| CONTROL            |         |
| ESP                | 2       |
| AUDIO / VIDEO MUTE | YES     |
| STEP TUNING        | NO      |
| DIGIT TIMEOUT      | 3.0     |
| AUTO SCART         | NO      |
| ALWAYS RGB         | NO      |
| MIN VOLUME         | 0       |
| MAX VOLUME         | 99      |
|                    |         |
|                    |         |
|                    |         |

Premere il tasto > per selezionare **YES** e silenziare la sorgente **AUDIO** e **VIDEO**.

### Installazione

Impostando la funzione **STEP TUNING** su **YES** il televisore si sintonizza su ogni numero inserito.

• Premere il tasto V per selezionare **STEP TUNING**.

|                    | PHILIPS |
|--------------------|---------|
| CONTROL            |         |
| ESP                | 2       |
| AUDIO / VIDEO MUTE | YES     |
| STEP TUNING        | YES     |
| DIGIT TIMEOUT      | 3.0     |
| AUTO SCART         | NO      |
| ALWAYS RGB         | NO      |
| MIN VOLUME         | 0       |
| MAX VOLUME         | 99      |
|                    |         |
|                    |         |
|                    |         |

 Premere il tasto > per selezionare YES e attivare la funzione STEP TUNING.

La funzione **DIGIT TIMEOUT** consente di specificare un intervallo di tempo (da I a 9,9 secondi) che deve intercorrere tra il passaggio da un canale a un altro dopo che ne è stato digitato il numero. Si consiglia di non specificare un intervallo troppo breve per consentire l'inserimento agevole di canali a due cifre. Ad esempio, se si specifica un intervallo di I secondo, è possibile che non si abbia tempo a sufficienza per digitare la seconda cifra perché il canale cambia subito dopo aver inserito la prima cifra.

**Nota**: l'impostazione consigliata e predefinita è 3,0.

 Premere il tasto V per selezionare DIGIT TIMEOUT.

|                    | PHILIPS |
|--------------------|---------|
| CONTROL            |         |
| ESP                | 2       |
| AUDIO / VIDEO MUTE | YES     |
| STEP TUNING        | YES     |
| DIGIT TIMEOUT      | 3.0     |
| AUTO SCART         | NO      |
| ALWAYS RGB         | NO      |
| MIN VOLUME         | 0       |
| MAX VOLUME         | 99      |
|                    |         |
|                    |         |
|                    |         |

 Premere il tasto < o > per specificare un intervallo di tempo.

Nella funzione **AUTO SCART**, il televisore commuta automaticamente sulla sorgente designata non appena viene rilevato un segnale scart in arrivo da questa.

- Premere il tasto V per selezionare **AUTO SCART**.
- Premere il tasto < o > per selezionare NO,AVI (EXT I),AV2 (EXT 2),ALL o POWER SCART.

|                    | PHILIPS |
|--------------------|---------|
| CONTROL            |         |
| ESP                | 2       |
| AUDIO / VIDEO MUTE | YES     |
| STEP TUNING        | YES     |
| DIGIT TIMEOUT      | 3.0     |
| AUTO SCART         | AV1     |
| ALWAYS RGB         | NO      |
| MIN VOLUME         | 0       |
| MAX VOLUME         | 99      |
|                    |         |
|                    |         |
|                    |         |

Se si seleziona **AV I (EXT I)** e si guarda la TV dalla sorgente RF, il televisore commuta automaticamente al canale AVI se si collega un cavo scart a un connettore AVI.

Selezionando ALL, il televisore reagirà sia ad AVI che ad AV2.

Se viene selezionato **POWER SCART**, il televisore in modalità standby si accende automaticamente non appena rileva un segnale scart. Analogamente, se non rileva alcun segnale scart, il televisore passa automaticamente alla modalità standby.

|                    | PHILIPS     |
|--------------------|-------------|
| CONTROL            | -           |
| ESP                | 2           |
| AUDIO / VIDEO MUTE | YES         |
| STEP TUNING        | YES         |
| DIGIT TIMEOUT      | 3.0         |
| AUTO SCART         | POWER SCART |
| ALWAYS RGB         | NO          |
| MIN VOLUME         | 0           |
| MAX VOLUME         | 99          |

La funzione ALWAYS RGB controlla l'ingresso RGB nelle sorgenti TV ausiliarie.

- Premere il tasto V per selezionare **ALWAYS RGB**.
- Premere il tasto < o > per selezionare NO,AUTO o AVI (EXT I).
- Selezionare NO per consentire l'ingresso RGB solo in AVI (EXT I).

|                    | PHILIPS     |  |
|--------------------|-------------|--|
| CONTROL            |             |  |
| ESP                | 2           |  |
| AUDIO / VIDEO MUTE | YES         |  |
| STEP TUNING        | YES         |  |
| DIGIT TIMEOUT      | 3.0         |  |
| AUTO SCART         | POWER SCART |  |
| ALWAYS RGB         | NO          |  |
| MIN VOLUME         | 0           |  |
| MAX VOLUME         | 99          |  |
|                    |             |  |
|                    |             |  |
|                    |             |  |

Selezionare **AVI (EXT I)** per consentire l'ingresso **RGB** in **AVI (EXT I)** e in altre sorgenti.

|                    | PHILIPS     |
|--------------------|-------------|
| CONTROL            | L           |
| ESP                | 2           |
| AUDIO / VIDEO MUTE | YES         |
| STEP TUNING        | YES         |
| DIGIT TIMEOUT      | 3.0         |
| AUTO SCART         | POWER SCART |
| ALWAYS RGB         |             |
| MIN VOLUME         | 0           |
| MAX VOLUME         | 99          |
|                    |             |
|                    |             |

Se **COMMUNICATION** è impostata su **SP-SPI** o **SP-I2C**, selezionare AUTO per consentire l'ingresso RGB in AVI (EXT I) e in altre sorgenti.

|                  | PHILIPS  |
|------------------|----------|
| COMMUNICATION    |          |
| COMMUNICATION    | SP - SPI |
| STORE _          | >        |
| ENABLE CARD SLOT | YES      |
| DCM TYPE         | GENERIC  |
|                  |          |
|                  |          |
| -                |          |
|                  |          |
|                  |          |
|                  |          |
|                  |          |

| 2<br>YES<br>YES |
|-----------------|
| 2<br>YES<br>YES |
| YES<br>YES      |
| YES             |
|                 |
| 3.0             |
| R SCART         |
| AUTO            |
| 0               |
| 99              |
|                 |
|                 |
|                 |

### Installazione

Se **COMMUNICATION** non è impostata su **SP-SPI** o **SP-I2C**, selezionare **AUTO** per consentire l'ingresso RGB solo in AVI (EXT I) e non in altre sorgenti.

Le opzioni **MIN** e **MAX VOLUME** consentono di specificare l'impostazione limite minima e massima del volume.

- Premere ripetutamente il tasto V per selezionare MIN VOLUME o MAX VOLU-ME.
- Premere il tasto < o > per specificare un'impostazione minima o massima del volume.

|                    | PHILIPS |
|--------------------|---------|
| CONTROL            |         |
| ESP                | 2       |
| AUDIO / VIDEO MUTE | YES     |
| STEP TUNING        | YES     |
| DIGIT TIMEOUT      | 3.0     |
| AUTO SCART         | NO      |
| ALWAYS RGB         | NO      |
| MIN VOLUME         | 10      |
| MAX VOLUME         | 38      |
|                    |         |
| -                  |         |

5. Regolazione dell'immagine

L'opzione VIDEO ADJUSTMENT del menu CONFIGURATION consente di:

- regolare l'immagine orizzontalmente e verticalmente.
- \*eliminare linee di interferenza orizzontali e verticali.
- \*regolare automaticamente la posizione dell'immagine.
- \*ripristinare le impostazioni di fabbrica (impostazioni predefinite).

<sup>k</sup> Funzioni disponibili solo quando le sorgenti d'ingresso selezionate sono VGA, EXT4 CVI e CARD EXT4.

Nota: la funzione VIDEO ADJUSTMENT è disponibile solo quando la sorgente di ingresso selezionata è EXT4 CVI,VGA, HDMI I o HDMI 2.

Premere ripetutamene il tasto V fino a evidenziare **VIDEO ADJUSTMENT**.

| _ | CONFIGURATIO     | PHILIPS |
|---|------------------|---------|
|   | SWITCH ON / OSD  | >       |
|   | PICTURE / SOUND  | >       |
|   | SECURITY         | >       |
|   | CONTROL          | >       |
|   | VIDEO ADJUSTMENT | >       |
|   | FEATURES         | >       |
|   |                  |         |
|   |                  |         |
|   |                  |         |
|   |                  |         |
|   |                  |         |

 Premere il tasto > per accedere al menu VIDEO ADJUSTMENT.

| VIDEO ADJUSTMENT | PHILIPS |
|------------------|---------|
| HORIZONTAL       | < >     |
| VERTICAL         | < >     |
| PHASE            | < >     |
| CLOCK            | < >     |
| AUTO ADJUST      | >       |
| RESET            | >       |
|                  |         |
|                  |         |
|                  |         |

#### Le opzioni HORIZONTAL e VERTICAL

consentono di regolare l'immagine orizzontalmente e verticalmente. Ciò è particolarmente utile per configurare canali che hanno nastri o banner a scorrimento nella parte inferiore, quali ad esempio i canali di notizie e sportivi.

Nota: le opzioni HORIZONTAL e VERTICAL sono disponibili solo quando le sorgenti di ingresso selezionate sono HDMI I o HDMI 2.

• Premere il tasto # o V per selezionare HORIZONTAL o VERTICAL.

| < > |
|-----|
| < > |
| < > |
| < > |
| >   |
| >   |
|     |
|     |
|     |
|     |
|     |

 Premere il tasto < o > per regolare l'immagine orizzontalmente o verticalmente.

Le opzioni **PHASE** e **CLOCK** consentono di eliminare le linee di interferenza orizzontali e verticali.

Nota: **CLOCK** si riferisce alle proprietà video del segnale VGA.

• Premere il tasto V per selezionare **PHASE** o **CLOCK**.

|                 | PHILIPS |
|-----------------|---------|
| VIDEO ADJUSTMEN | T       |
| HORIZONTAL      | < >     |
| VERTICAL        | < >     |
| PHASE           | < >     |
| CLOCK           | < >     |
| AUTO ADJUST     | >       |
| RESET           | >       |
|                 |         |
|                 |         |
|                 |         |
|                 |         |

Premere il tasto < o > per selezionare
 PHASE o CLOCK ed eliminare le linee
 di interferenza orizzontali o verticali.

Nota: le opzioni PHASE e CLOCK sono disponibili solo quando le sorgenti di ingresso selezionate sono VGA, EXT4 CVI e CARD EXT4.

L'opzione **AUTO ADJUST** consente di regolare automaticamente il posizionamento dell'immagine.

Nota: AUTO ADJUST è disponibile solo quando le sorgenti di ingresso selezionate sono VGA, EXT4 CVI e CARD EXT4.

• Premere il tasto V per selezionare AUTO ADJUST.

| VIDEO ADJUSTMENT | PHILIPS |
|------------------|---------|
| HORIZONTAL       | < >     |
| VERTICAL         | < >     |
| PHASE            | < >     |
| CLOCK            | < >     |
| AUTO ADJUST      | >       |
| RESET            | >       |
| -                |         |
| -                |         |
| -                |         |
|                  |         |

• Premere il tasto > per attivare l'opzione.

### Installazione

L'opzione **RESET** consente di ripristinare le impostazioni di fabbrica (impostazioni predefinite).

Nota: RESET è disponibile solo quando le sorgenti di ingresso selezionate sono VGA, EXT4 CVI e CARD EXT4.

• Premere il tasto V per selezionare **RESET**.

| PHILIPS  |
|----------|
| < >      |
| < >      |
| < >      |
| < >      |
| >        |
| <u> </u> |
|          |
|          |
|          |
|          |

 Premere il tasto > per ripristinare le impostazioni di fabbrica (impostazioni predefinite).

6. Configurazione delle opzioni e delle impostazioni di Features

La funzione **FEATURES** del menu **CONFI-GURATION** consente di selezionare e configurare impostazioni e opzioni per:

- SMART POWER
- SMART SOUND KEY
- DEFAULT HDMI I AUDIO
- DEFAULT HDMI 2 AUDIO
- LOW POWER STANDBY

|                  | PHILIPS |
|------------------|---------|
| CONFIGURATION    |         |
| SWITCH ON / OSD  | >       |
| PICTURE / SOUND  | >       |
| SECURITY         | >       |
| CONTROL          | >       |
| VIDEO ADJUSTMENT | >       |
| FEATURES         | >       |
|                  |         |
|                  |         |
|                  |         |
|                  |         |
|                  |         |

Premere il tasto > per accedere al menu FEATURES.

|                      | PHILIPS     |
|----------------------|-------------|
| FEATURES             |             |
| SMART POWER          | OFF         |
| SMART SOUND KEY      | SMART SOUND |
| DEFAULT HDMI 1 AUDIO | EXT3 AUDIO  |
| DEFAULT HDMI 2 AUDIO | HDMI        |
| LOW POWER STANDBY    | NO          |
|                      |             |
|                      |             |
|                      |             |
|                      |             |
|                      |             |
|                      |             |

- Premere il tasto # o V per selezionare la voce da configurare.
- Premere il tasto < o > per selezionare le opzioni.

La funzione **SMART POWER** consente di attivare la modalità di risparmio energetico del televisore per ridurne il consumo elettrico.

 Premere i tasti < > per selezionare LOW, MEDIUM o HIGH e attivare la modalità di risparmio energetico. Per disattivare la modalità di risparmio energetico, selezionare OFF.

|                      | PHILIPS     |
|----------------------|-------------|
| FEATURES             |             |
| SMART POWER          | LOW         |
| SMART SOUND KEY      | SMART SOUND |
| DEFAULT HDMI 1 AUDIO | EXT3 AUDIO  |
| DEFAULT HDMI 2 AUDIO | HDMI        |
| LOW POWER STANDBY    | NO          |
|                      |             |
|                      |             |
|                      |             |
|                      |             |
|                      |             |

L'opzione SMART SOUND KEY consente di selezionare **AUDIO SELECT** o **SMART SOUND**.

• Premere il tasto V per selezionare **SMART SOUND KEY**.

|                      | PHILIPS      |
|----------------------|--------------|
| FEATURES             |              |
| SMART POWER          | LOW          |
| SMART SOUND KEY      | AUDIO SELECT |
| DEFAULT HDMI 1 AUDIO | EXT3 AUDIO   |
| DEFAULT HDMI 2 AUDIO | HDMI         |
| LOW POWER STANDBY    | NO           |
|                      |              |
|                      |              |
|                      |              |
|                      |              |
|                      |              |

- Premere il tasto < o > per selezionare
   AUDIO SELECT o SMART SOUND.
- Premere il tasto < o > per selezionare AUDIO SELECT ou SMART SOUND.

Selezionare **AUDIO SELECT** per poter configurare il tasto Smart Sound del telecomando ospite per attivare/disattivare le differenti sorgenti audio.

Selezionare **SMART SOUND** per poter configurare il tasto Smart Sound del telecomando ospite per ascoltare diverse modalità **SMART SOUND**.

|                      | PHILIPS      |
|----------------------|--------------|
| FEATURES             |              |
| SMART POWER          | LOW          |
| SMART SOUND KEY      | AUDIO SELECT |
| DEFAULT HDMI 1 AUDIO | EXT3 AUDIO   |
| DEFAULT HDMI 2 AUDIO | HDMI         |
| LOW POWER STANDBY    | NO           |
|                      |              |
|                      |              |
|                      |              |
|                      |              |
|                      |              |
|                      |              |

L'opzione **DEFAULT HDMI I AUDIO** o **DEFAULT HDMI 2 AUDIO** consente di definire l'audio HDMI di diverse sorgenti. Questa funzione è particolarmente utile per collegare sorgenti DVI a questo televisore. I video DVI possono essere facilmente convertiti in HDMI con un semplice adattatore, tuttavia il segnale audio non è presente e deve essere collegato a uno degli ingressi del televisore. Questa funzione consente di abbinare il video DVI al segnale audio collegato.

 Premere il tasto V per selezionare DEFAULT HDMI I AUDIO o DEFAULT HDMI 2 AUDIO.

|                      | PHILIPS     |
|----------------------|-------------|
| FEATURES             |             |
| SMART POWER          | LOW         |
| SMART SOUND KEY      | SMART SOUND |
| DEFAULT HDMI 1 AUDIO | EXT3 AUDIO  |
| DEFAULT HDMI 2 AUDIO | HDMI        |
| LOW POWER STANDBY    | NO          |
|                      |             |
|                      |             |
|                      |             |
|                      |             |
|                      |             |
|                      |             |

Premere il tasto < o > per selezionare EXT3 AUDIO, EXT4 AUDIO o HDMI.

### Installazione

L'opzione LOW POWER STANDBY

consente di risparmiare elettricità quando il televisore è in modalità standby.

 Premere ripetutamente il tasto V fino a evidenziare LOW POWER STANDBY.

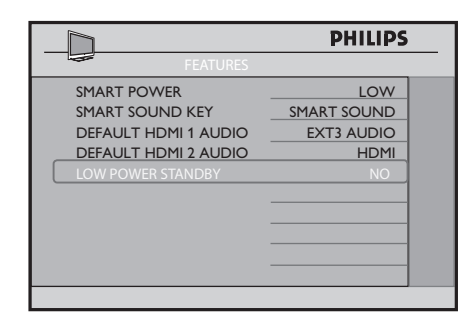

evidenziare CLOCK SETUP.

PHILIPS
SETUP
LANGUAGE ENGLISH
COMMUNICATION >
NO. OF PROGRAMS >
PROGRAM INSTALL >
CONFIGURATION >
CLOCK SETUP >

Nota: la funzione CLOCK SETUP è dispo-

Premere ripetutamente il tasto # o V fino a

nibile solo per alcuni modelli.

 Premere il tasto > per selezionare YES e attivare l'opzione LOWER POWER STANDBY.

Nota: per impostazione predefinita, LOW POWER STANDBY è impostata su NO.

L'opzione **LOW POWER STANDBY** deve essere impostata su **NO** se è collegato un System Box o una System SmartCard.

F. Impostazione dell'orologio del televisore

Per alcuni modelli, nella parte inferiore dello schermo del televisore viene visualizzato un orologio.

La funzione **CLOCK SETUP** del menu **SETUP** consente di selezionare e configurare impostazioni e opzioni per:

- I. DISPLAY STANDBY
- 2. DISPLAY ON
- 3. TIME SETTING
- 4. TELETEXT TIME DOWNLOAD
- 5. DOWNLOAD PROGRAM
- 6. TIME OFFSET
- 7. VOLUME BUZZER

 Premere il tasto > per accedere al menu CLOCK SETUP.

|                        | PHILIPS |
|------------------------|---------|
| DISPLAY STANDBY        | >       |
| DISPLAY ON             | >       |
| TIME SETTING           | >       |
| TELETEXT TIME DOWNLOAD | >       |
| DOWNLOAD PROGRAM       | >       |
| TIME OFFSET            | >       |
| BUZZER VOLUME          | >       |
|                        |         |
|                        |         |
|                        |         |
|                        |         |

- Premere il tasto # o V per selezionare la voce da configurare.
- Premere il tasto < o > per selezionare l'opzione o effettuare regolamenti.

1. Impostazione del livello di luminosità dell'orologio quando il televisore è in standby

Nel menu **CLOCK SETUP**, l'opzione **DIS-PLAY STANDBY** consente di impostare il livello di luminosità dell'orologio visualizzato quando il televisore è in standby.

 Premere il tasto < o > per impostare il livello di luminosità (1 – 5 e OFF).

|                                                                                                    | PHILIPS                         |
|----------------------------------------------------------------------------------------------------|---------------------------------|
| DISPLAY STANDBY<br>DISPLAY ON<br>TIME SETTING<br>TELETEXT TIME DOWNLOAD<br>DOWNLOAD PROGRAM<br>TIME OFFSET<br>BUZZER VOLUME | 3<br>>><br>>><br>>><br>>><br>>> |
|                                                                                                    |                                 |

2. Impostazione del livello di luminosità dell'orologio quando il televisore è acceso

È inoltre possibile impostare il livello di luminosità dell'orologio quando il televisore è acceso.

 Premere il tasto V per selezionare DISPLAY ON.

|                        | PHILIPS |
|------------------------|---------|
| CLOCK SETUP            |         |
| DISPLAY STANDBY        | 3       |
| DISPLAY ON             | 3       |
| TIME SETTING           | >       |
| TELETEXT TIME DOWNLOAD | >       |
| DOWNLOAD PROGRAM       | >       |
| TIME OFFSET            | >       |
| BUZZER VOLUME          | >       |
|                        |         |
|                        |         |
|                        |         |
|                        |         |

- Premere il tasto < o > per impostare il livello di luminosità (1 - 5 e OFF).
- 3. Impostazione manuale dell'orologio

È possibile impostare l'ora manualmente inserendola in corrispondenza dell'opzione **TIME SETTING**. • Premere il tasto # o V per selezionare TIME SETTING.

|                        | PHILIPS |
|------------------------|---------|
| CLOCK SETUP            |         |
| DISPLAY STANDBY        | 3       |
| DISPLAY ON             | 3       |
| TIME SETTING           | 10:10   |
| TELETEXT TIME DOWNLOAD | >       |
| DOWNLOAD PROGRAM       | >       |
| TIME OFFSET            | >       |
| BUZZER VOLUME          | >       |
|                        |         |
| -                      |         |
|                        |         |
|                        |         |

- Premere il tasto < o > o i tasti numerici da
  0 a 9 per inserire l'ora.
- 4. Impostazione dell'orologio tramite l'opzione Teletext Time Download È inoltre possibile impostare l'orologio in modo che recuperi l'ora automaticamente dal televideo. L'orologio del televisore verrà sincronizzato automaticamente con l'ora corretta.
- Premere il tasto # o V per selezionare **TELETEXT TIME DOWNLOAD**.

|                        | PHILIPS |
|------------------------|---------|
| CLOCK SETUP            |         |
| DISPLAY STANDBY        | 3       |
| DISPLAY ON             | 3       |
| TIME SETTING           | 10 : 10 |
| TELETEXT TIME DOWNLOAD | YES     |
| DOWNLOAD PROGRAM       | >       |
| TIME OFFSET            | >       |
| BUZZER VOLUME          | >       |
|                        |         |
|                        |         |
|                        |         |
|                        |         |

Premere il tasto < o > per selezionare YES e ricevere automaticamente l'ora tramite il televideo.

### Installazione

5. Recupero dell'ora esatta dal televideo del canale selezionato

È possibile selezionare un canale del televideo e recuperare da quest'ultimo l'ora esatta.

• Premere il tasto # o V per selezionare **DOWNLOAD PROGRAM**.

|                        | PHILIPS |
|------------------------|---------|
| CLOCK SETUP            |         |
| DISPLAY STANDBY        | 3       |
| DISPLAY ON             | 3       |
| TIME SETTING           | 10 : 10 |
| TELETEXT TIME DOWNLOAD | YES     |
| DOWNLOAD PROGRAM       | TV6     |
| TIME OFFSET            | 1       |
| BUZZER VOLUME          | LOW     |
|                        |         |
|                        |         |
|                        |         |
|                        |         |

 Premere il tasto < o > per selezionare TVI, INFO I, PAY TV, AVI (EXT I), SVIDEO o AV2 (EXT 2).

Utilizzare i tasti numerici da 0 a 9 per selezionare il canale del televideo per **TVI, INFO I, PAY TV, AVI (EXT I), SVIDEO** o **AV2 (EXT 2)**.

Ad esempio, se si seleziona l'opzione Channel 6 in TVI, verrà recuperata l'ora del canale del televideo selezionato.

#### 6. Impostazione del fuso orario

L'opzione **TIME OFFSET** consente di impostare la differenza di fuso orario necessaria per aggiornare l'ora ricevuta tramite il canale televideo all'ora corrente del luogo effettivo. • Premere il tasto # o V per selezionare **TIME OFFSET**.

|                        | PHILIPS |
|------------------------|---------|
| CLOCK SETUP            |         |
| DISPLAY STANDBY        | 3       |
| DISPLAY ON             | 3       |
| TIME SETTING           | 10 : 10 |
| TELETEXT TIME DOWNLOAD | YES     |
| DOWNLOAD PROGRAM       | TV 2    |
| TIME OFFSET            | 1       |
| BUZZER VOLUME          | >       |
|                        |         |
|                        |         |
|                        |         |
|                        |         |

- Premere il tasto < o > per selezionare la differenza di fuso (da 1 a 12 ore).
- 7. Impostazione del volume del buzzer

L'opzione **BUZZER VOLUME** consente di impostare il volume del buzzer di allarme.

 Premere il tasto # o V per selezionare BUZZER VOLUME.

|                        | PHILIPS |
|------------------------|---------|
| CLOCK SETUP            |         |
| DISPLAY STANDBY        | 3       |
| DISPLAY ON             | 3       |
| TIME SETTING           | 10 : 10 |
| TELETEXT TIME DOWNLOAD | YES     |
| DOWNLOAD PROGRAM       | TV 2    |
| TIME OFFSET            | 1       |
| BUZZER VOLUME          | LOW     |
|                        |         |
|                        |         |
|                        |         |
|                        |         |

Premere il tasto < o > per selezionare
 OFF, LOW o HIGH.

### Clonazione della configurazione dello SmartLoader e del televisore

Clonazione della configurazione del televisore

 SmartLoader sulla posizione 
 Orientare lo SmartLoader verso il LED verde del televisore (da 5 a 15 cm di distanza).

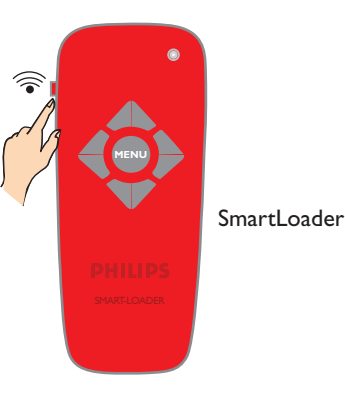

 Premere il tasto MENU sullo SmartLoader per visualizzare il menu sul televisore.

|                   | PHILIPS |
|-------------------|---------|
| SMARTLOADER TO TV |         |
| TV TO SMARTLOADER | >       |
| _                 |         |
|                   |         |
|                   |         |
| _                 |         |
|                   |         |

- Premere il tasto V per selezionare **TV TO SMARTLOADER**.
- Premere il tasto > per iniziare la clonazione della configurazione del televisore sullo SmartLoader.

Clonazione della configurazione dello SmartLoader

Spostare in alto il tasto sulla einietra dello SmartLoader sulla posizione . Orientare lo SmartLoader verso il LED verde del televisore (da 5 a 15 cm di distanza).

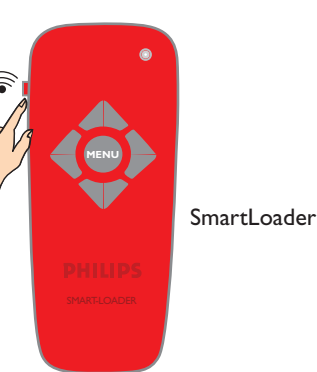

Premere il tasto **MENU** sullo SmartLoader per visualizzare il menu sul televisore.

| SMARTLOADER TO TV > TV TO SMARTLOADER |
|---------------------------------------|
|                                       |

- Premere il tasto # o V per selezionare **SMARTLOADER TO TV**.
  - Premere il tasto > per iniziare la clonazione della configurazione dello SmartLoader sul televisore.

### Installazione di una System SmartCard o di un System Box

**Nota**: prima di installare una System SmartCard o un System Box, accertarsi che il televisore sia spento.

## I. Inserimento della System SmartCard o del System Box

- Inserire la SmartCard nell'apposito slot posto sul retro del televisore (disponibile solo per alcuni modelli) e collegare gli altri cavi secondo le indicazioni del fornitore del sistema.
- Una volta inserita la SmartCard e collegati i cavi, accendere il televisore.

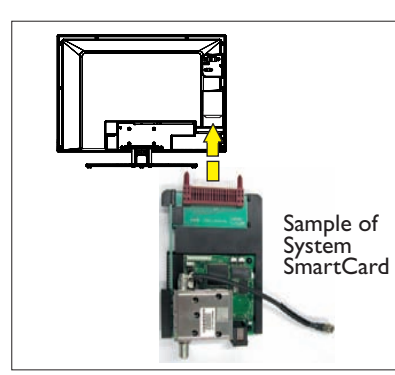

Nel caso di un **System Box**, inserire il cavo RJ12 del System Box nel connettore DATA 11 (RJ12) che si trova sul retro del televisore e collegare gli altri cavi secondo le istruzioni del fornitore del sistema.

Una volta collegati tutti i cavi, accendere il televisore.

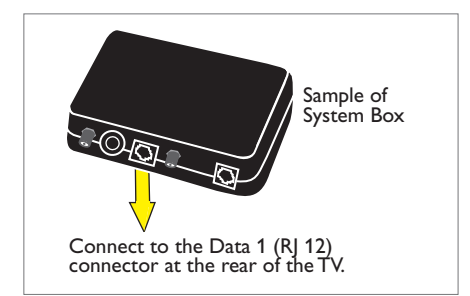

## 2. Impostazione della sorgente di comunicazione corretta

**Nota:** l'impostazione predefinita nel menu Communication è **OFF**. Se con questo televisore si utilizza una System SmartCard o un System Box, la voce del menu Communication deve essere impostata sul protocollo di comunicazione corretto. A puro scopo esemplificativo, come protocollo di comunicazione è selezionata l'opzione **SP - 12C**.

- Nel menu **SETUP**, selezionare **COMMUNICATION**.
- Premere il tasto > per accedere al menu COMMUNICATION.

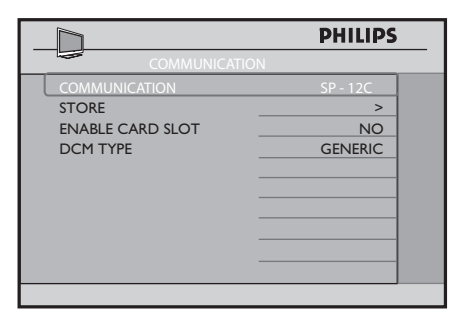

### Installazione di una System SmartCard o di un System Box

3. Attivazione dello slot della scheda Perché la System SmartCard o il System Box possano funzionare, è necessario attivare lo slot della scheda.

• Premere il tasto V per selezionare **ENABLE CARD SLOT**.

|                  | PHILIPS  |
|------------------|----------|
| COMMUNICATION    |          |
| COMMUNICATION    | SP - 12C |
| STORE            | >        |
| ENABLE CARD SLOT | YES      |
| DCM TYPE         | GENERIC  |
|                  |          |
|                  |          |
|                  |          |
|                  |          |
|                  |          |
|                  |          |
|                  |          |

- Premere il tasto > per selezionare YES (se applicabile).
- Premere il tasto V per selezionare STORE, quindi premere il tasto > per memorizzare le selezioni.

#### 4. Selezione di Low Power Standby Perché la System SmartCard o il System Box possano funzionare, è necessario selezionare NO.

- Nel menu **CONFIGURATION**, selezionare **FEATURES**.
- Premere il tasto > per accedere al menu FEATURES.
- Premere il tasto V e selezionare LOW POWER STANDBY.

|                                                                                                    | PHILIPS                                        |
|----------------------------------------------------------------------------------------------------|------------------------------------------------|
| FEATURES                                                                                            |                                                |
| SMART POWER<br>SMART SOUND KEY<br>DEFAULT HDMI 1 AUDIO<br>DEFAULT HDMI 2 AUDIO<br>LOW POWER STANDBY | LOW<br>SMART SOUND<br>EXT3 AUDIO<br>HDMI<br>NO |
|                                                                                                    |                                                |

- Premere il tasto > per selezionare **NO**.
- 5. Verifica dell'installazione della System SmartCard o del System Box
- Per accertare la corretta installazione, premere il tasto RECALL sul telecomando verde per visualizzare il menu.

|                                  | PHILIPS |
|----------------------------------|---------|
|                                  |         |
| 01 26HF7875 / 10                 |         |
|                                  |         |
| 03 IC7E1 - 0 . 18                |         |
|                                  |         |
|                                  |         |
| 06 OPT - MODEL 26HF7875 / 10     |         |
| 07 CLOCK OK                      |         |
| 08 COMMUNICATION SP - I2C OFFLIN | E       |
| 09 TV 1 NOT TUNED                |         |
|                                  |         |
|                                  |         |
|                                  |         |

Controllare l'opzione 08 del menu. Se **SP** - **I2C** è "**OFFLINE**", controllare che la System SmartCard sia inserita correttamente nell'apposito slot del televisore.

Nel caso di un System Box, controllare che il cavo RJ12 e il collegamento tra il terminale e il televisore siano effettuati correttamente.

Per ulteriori informazioni, vedere "Diagnosi dei problemi comuni" a pag. 38-39.

### Diagnosi dei problemi comuni

1. Il televisore non sembra comunicare con il terminale interattivo esterno.

Controllare la sorgente di comunicazione

 Premere il tasto RECALL sul telecomando (in posizione Setup). L'opzione 08 del menu dovrebbe essere la seguente: COMMUNICATION SP - I2C ONLI-NE.

| PHILIPS                          |
|----------------------------------|
| 01 26HF7875 / 10                 |
| 02 SV1A0707100003                |
| 03 IC7E1 - 0 . 18                |
| 04 LC71HEL1 - 0 . 22             |
| 05 OPT (2C) 12 28 D3 6F          |
| 06 OPT - MODEL 26HF7875 / 10     |
| 07 CLOCK OK                      |
| 08 COMMUNICATION SP - I2C ONLINE |
| 09 TV 1 NOT TUNED                |
|                                  |
|                                  |

Se non è **SP - 12C**, premere il tasto **MENU** sul telecomando per visualizzare il menu Setup. Premere il tasto > per selezionare **COMMU-NICATION**.

|                 | PHILIPS |
|-----------------|---------|
| SETUP           |         |
| LANGUAGE        | ENGLISH |
|                 |         |
| NO. OF PROGRAMS | >       |
| PROGRAM INSTALL | >       |
| CONFIGURATION   | >       |
| CLOCK SETUP     | >       |
|                 |         |
|                 |         |
|                 |         |
|                 |         |

 Premere il tasto > per accedere al menu COMMUNICATION.

|                  | <b>PHILIPS</b> |
|------------------|----------------|
| COMMUNICATION    | SP - 12C       |
| STORE            | >              |
| ENABLE CARD SLOT | NO             |
| DCM TYPE         | GENERIC        |
|                  |                |
|                  |                |
|                  |                |
|                  |                |
|                  |                |
|                  |                |

 Premere il tasto > per selezionare SP – 12C.

Controllare l'inserimento e il collegamento

 Se il televisore ancora non comunica con il terminale interattivo esterno dopo aver selezionato la sorgente di comunicazione corretta, premere il tasto RECALL sul telecomando. Controllare l'opzione 08 del menu.

| _D                                | PHILIPS |
|-----------------------------------|---------|
|                                   |         |
|                                   |         |
|                                   |         |
| 03 IC7E1 - 0 . 18                 |         |
|                                   |         |
| 05 OPT (2C) 12 28 D3 6F           |         |
| 06 OPT - MODEL 26HF7875 / 10      |         |
| 07 CLOCK OK                       |         |
| 08 COMMUNICATION SP - I2C OFFLINE |         |
| 09 TV 1 NOT TUNED                 |         |
|                                   |         |
|                                   |         |
|                                   |         |

Se l'opzione è "**COMMUNICATION SP -I2C OFFLINE**", controllare che il cavo RJI2 e il collegamento tra il terminale e il televisore siano collegati correttamente per il System Box.

Nel caso di una System SmartCard, controllare che la SmartCard sia inserita correttamente nell'apposito slot del televisore.

### Diagnosi dei problemi comuni

Controllare che lo slot della scheda sia attivato

 Se il televisore ancora non comunica con la System SmartCard, nel menu COMMU-NICATION premere ripetutamente il tasto V fino a evidenziare ENABLE CARD SLOT.

|                  | PHILIPS |
|------------------|---------|
| COMMUNICATION    |         |
| COMMUNICATION    | OFF     |
| STORE            | >       |
| ENABLE CARD SLOT | YES     |
| DCM TYPE         | GENERIC |
|                  |         |
|                  |         |
|                  |         |
|                  |         |
|                  |         |
|                  |         |

- Premere il tasto > per selezionare YES e attivare le funzioni di System Card o System Box.
- Premere il tasto # per selezionare STORE, quindi premere il tasto > per memorizzare tutte le selezioni.

## Controllare l'opzione Low Power Standby

- Perché la System SmartCard o il System Box possano funzionare, è necessario selezionare NO.
- Nel menu CONFIGURATION, selezionare FEATURES.
- Premere il tasto > per accedere al menu FEATURES.

|                      | PHILIPS     |
|----------------------|-------------|
| FEATURES             |             |
| SMART POWER          | LOW         |
| SMART SOUND KEY      | SMART SOUND |
| DEFAULT HDMI 1 AUDIO | EXT3 AUDIO  |
| DEFAULT HDMI 2 AUDIO | HDMI        |
| LOW POWER STANDBY    | NO          |
|                      |             |
|                      |             |
|                      |             |
|                      |             |
|                      |             |
|                      |             |

Premere il tasto > e selezionare LOW POWER STANDBY.

2. Appare una "F" nell'angolo superiore destro dello schermo del televisore.

La F indica che il televisore è in modalità fabbrica.

 Per ripristinare il normale funzionamento, premere e mantenere premuto i tasti
 PROGRAM DOWN e VOLUME
 DOWN della tastiera sul lato del televisore per alcuni secondi.

#### 3. Le prestazioni dell'immagine non sono ottimali con le sorgenti VGA o EXT 4.

 Per assicurare prestazioni ottimali dell'immagine e l'assenza di distorsioni quando si utilizza il televisore con una sorgente VGA o EXT 4, evitare di collegare simultaneamente un ingresso VGA e un ingresso EXT al televisore.

### Appendice A – Supporto di telecomandi multipli

#### Programmazione della funzione Multi Remote Controls

La funzione **Multi RC** supporta fino a quattro televisori in funzione in una stessa stanza senza che vi siano interferenze tra i rispettivi telecomandi. Ogni telecomando ospite deve essere programmato individualmente su uno dei quattro tasti colorati (blu, giallo, verde e rosso) del telecomando.

- Premere il tasto M sul telecomando VERDE per attivare il menu SETUP del televisore.
- 2. Premere il tasto V per selezionare COM-MUNICATION.
- Premere il tasto > per accedere al menu COMMUNICATION.

|                 | PHILIPS |
|-----------------|---------|
|                 | ENGLISH |
| NO. OF PROGRAMS | >       |
| CONFIGURATION   | >       |
| CLOCK SETUP     | >       |
|                 |         |
|                 |         |
|                 |         |

 Premere ripetutamente il tasto > fino a selezionare MULTI RC.

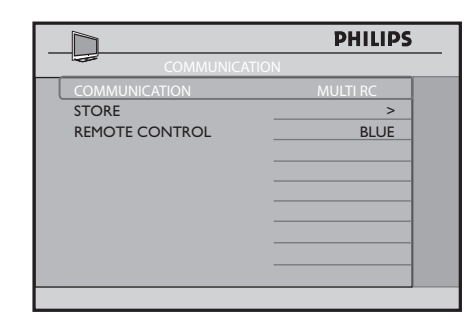

5. Premere il tasto V per selezionare **REMOTE CONTROL**.

|                | PHILIPS  |
|----------------|----------|
| COMMUNICATIO   | N        |
| COMMUNICATION  | MULTI RC |
| STORE          | >        |
| REMOTE CONTROL | YELLOW   |
|                |          |
|                |          |
|                |          |
|                |          |
|                |          |
|                |          |
|                |          |
|                |          |

- 6. Premere ripetutamente il tasto > per alternare i quattro colori e selezionarne uno.
- 7. Premere il tasto # per selezionare
   STORE, quindi premere il tasto > per memorizzare la selezione. Premere il tasto
   M per uscire dal menu.
- Utilizzando il telecomando ospite, premere i tasti MENU e GIALLO contemporaneamente per impostare il telecomando sul colore corrispondente, selezionato nell'opzione REMOTE CONTROL. Se è stato selezionato BLUE nell'opzione REMOTE CONTROL, allo stesso modo selezionare il tasto di colore BLU sul telecomando ospite.

Ora è possibile utilizzare il telecomando ospite per far funzionare il televisore.

 Per accertarsi di aver programmato correttamente la funzione MULTI RC, premere il tasto OK sul telecomando ospite per cinque secondi.

Sullo schermo vengono visualizzate informazioni sulla batteria e il colore del telecomando e sul colore del televisore. Se il colore del telecomando e del televisore non corrispondono, è necessario riprogrammare e ricontrollare la corrispondenza per consentire al telecomando di far funzionare il televisore.

### Appendice B – Tabella delle risoluzioni

Se si utilizza il connettore HDMI per il collegamento a un ingresso PC (PC Format) o a un ingresso video (Video Format), ad esempio un riproduttore DVD HDMI, consultare la tabella INGRESSO HDMI.

| INGRESSO HDMI |                        |                            |  |
|---------------|------------------------|----------------------------|--|
| Modalità      | Formato segnale        |                            |  |
| PC Format     | 640 x 480              | 60 Hz, 72 Hz, 75 Hz, 85 Hz |  |
|               | 800 × 600              | 60 Hz, 72 Hz, 75 Hz, 85 Hz |  |
|               | 1024 × 768             | 60 Hz, 70 Hz, 75 Hz, 85 Hz |  |
|               | <sup>I</sup> 280 × 768 | 60 Hz                      |  |
|               | 1280 x 1024            | 60 Hz                      |  |
|               | 1360 x 768             | 60 Hz                      |  |
| Video Format  | 720 × 480p             | 60 Hz                      |  |
|               | 720 (1440) x 480i      | 60 Hz                      |  |
|               | 720 x 576p             | 50 Hz                      |  |
|               | 720 (1440) x 576i      | 50 Hz                      |  |
|               | 1280 × p               | 60 Hz                      |  |
|               | 1280 х р               | 50 Hz                      |  |
|               | 1920 × 1080i           | 50 Hz, 60 Hz               |  |
|               | 1920 × 1080p           | 50 Hz, 60 Hz               |  |

Se si collega il PC tramite un connettore VGA, consultare la Tabella Ingresso D-sub, analogico PC. Per assicurare prestazioni ottimali dell'immagine e l'assenza di distorsioni quando si utilizza il televisore con una sorgente VGA o EXT 4 (Y Pb Pr), evitare di collegare simultaneamente un ingresso VGA e un ingresso EXT 4 (Y Pb Pr) al televisore.

| Ingresso D-sub, analogico PC |                 |                            |  |
|------------------------------|-----------------|----------------------------|--|
| Modalità                     | Formato segnale |                            |  |
| PC Format                    | 640 x 480       | 60 Hz, 72 Hz, 75 Hz, 85 Hz |  |
|                              | 720 × 400       | 70 Hz                      |  |
|                              | 800 × 600       | 60 Hz, 72 Hz, 75 Hz, 85 Hz |  |
|                              | 1024 x 768      | 60 Hz, 70 Hz, 75 Hz, 85 Hz |  |

### Informazioni ambientali

## 

L'imballaggio di questo prodotto è previsto per essere riciclato. Per informazioni sulle modalità di riciclaggio dell'imballaggio, rivolgersi all'ente locale preposto.

Smaltimento del vecchio prodotto Questo prodotto è fabbricato con materiali e componenti di alta qualità che possono essere riciclati o riutilizzati. Quando un prodotto è contrassegnato con il simbolo di un bidone della spazzatura con ruote barrato, significa che rientra nella Direttiva Europea 2002/96/EC.

Per lo smaltimento dei prodotti elettrici ed elettronici, è opportuno informarsi sulle possibilità locali di raccolta differenziata. Si consiglia di attenersi alle regolamentazioni locali e di non smaltire i vecchi prodotti con gli altri rifiuti domestici. Il corretto smaltimento del vecchio prodotto contribuirà a prevenire conseguenze negative sull'ambiente e la salute umana.

#### Smaltimento della batterie

Le batterie in dotazione non contengono metalli pesanti, mercurio e cadmio e dovrebbero essere smaltite secondo le regolamentazioni locali.

#### Consumo elettrico

- Questo televisore consuma una quantità minima di energia in modalità standby al fine di ridurre al minimo l'impatto ambientale.
- Il consumo elettrico in attività è indicato sulla targhetta apposta sul retro dell'apparecchio.

Per ulteriori specifiche sul prodotto, vedere la relativa brochure su www.philips.com/ professional. **Nota**: le specifiche e le informazioni sono soggette a modifiche senza preavviso.

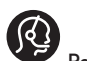

Per ulteriore assistenza, chiamare l'Assistenza clienti del paese interessato. I numeri di telefono e gli indirizzi sono forniti nel manuale di garanzia internazionale fornito con il televisore.

## Campi elettrici, magnetici ed elettromagnetici (EMF)

- Royal Philips fabbrica e vende prodotti destinati ai consumatori che, come qualsiasi apparecchio elettronico, hanno la capacità in genere di emettere e ricevere segnali elettromagnetici.
- Uno dei Principi Aziendali fondamentali di Philips è quello di prendere tutte le precauzioni necessarie per i suoi prodotti a protezione della salute e della sicurezza, conformandosi a tutti i requisiti di legge applicabili e rispettando le norme EMF applicabili al momento della fabbricazione dei prodotti.
- Philips è impegnata nello sviluppo, produzione e commercializzazione di prodotti che non hanno effetti negativi sulla salute.
- Philips conferma che i suoi prodotti rispondono in maniera appropriata all'uso per i quali sono stati creati e sono sicuri da usare, come dimostra l'evidenza scientifica ad oggi disponibile
- Philips svolge un ruolo attivo nello sviluppo di norme internazionali su EMF e sicurezza, anticipando ulteriori sviluppi del processo di normalizzazione con l'integrazione tempestiva nei suoi prodotti.

### Informationen für Benutzer in Großbritannien

#### (gilt nicht außerhalb von **Großbritannien**)

#### **Positioning the TV**

For the best results, choose a position where light does not fall directly on the screen, and at some distance away from radiators or other sources of heat. Leave a space of at least 5 cm all around the TV for ventilation, making sure that curtains, cupboards etc. cannot obstruct the air fl ow through the ventilation apertures. The TV is intended for use in a domestic environment only and should never be operated or stored in excessively hot or humid atmospheres.

General Points NIET VEF Please take note of at the end of this booklet. Italiaansked : at the back of the set. An inferior

The Department of Trade and Industry operates a Radio Interference Investigation Service to help TV licence holders improve reception of BBC and IBA programmes where they are being spoilt by interference. If your dealer cannot help, ask at a main Post Offi ce for the booklet "How to Improve Television and Radio Reception".

#### **Mains connection**

Before connecting the TV to the mains, check that the mains supply voltage corresponds to the voltage printed on the type plate on the rear panel of the TV. If the mains voltage is different, consult your dealer.

#### Important

This apparatus is fi tted with an approved moulded 13 AMP plug. Should it become necessary to replace the mains fuse, this must be replaced with a fuse of the same value as indicated on the plug.

I. Remove fuse cover and fuse.

connecting the aerial

- 2. The replacement fuse must comply with BS 1362 and have the ASTA approval mark. If the fuse is lost, make contact with your retailer in order to verify the correct type. 3. Refit the fuse cover.
  - If for any reason the fi tted plug is not suitable for your socket outlet, please consult your retailer or a qualifi ed electrician

re proceeding with the installation.

The aerial should be connected to the socket unstable picture with ghost images and lack of contrast. Make-shift loft or set-top aerials are often inadequate. Your dealer will know from experience the most suitable type for your locality. Should you wish to use the set in conjunction with other equipment, which connects to the aerial socket such as TV games, or a video camera it is recommended that these be connected via a combiner unit to avoid repeated connection and disconnection of the aerial plug.

#### Fitting the stand (if provided)

Use only the stand provided with the set, making sure that the fi xings are properly tightened. A diagram showing how to assemble the stand is packed with the stand. Never use a make-shift stand, or legs fixed with woodscrews.